# Manuel Introduction, commande et réglages

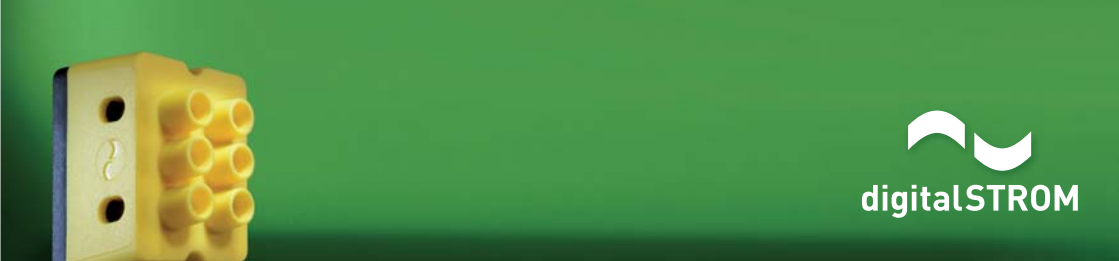

#### Manuel digitalSTROM, introduction, commande et réglages

Auteur : digitalSTROM AG

Copyright © 2014 - digitalstrom.com

Tous droits réservés. Ce document peut être sujet à des modifications techniques sans préavis.

iPhone®, iPod touch®, iPad®, iTunes®, Mac®, Apple®, App Store®, Bonjour® sont des marques

d'Apple Inc., société enregistrée aux Etats-Unis et dans d'autres pays.

Microsoft et Windows sont des marques enregistrées ou des marques de la

Microsoft Corporation enregistrée aux États-Unis et/ou dans d'autres pays.

Android® et Android Market® sont des marques déposées de la société Google Inc.

Sonos® est une marque déposée de la société Sonos Inc.

Philips Hue® est une marque déposée de la société Philips Electronic NV

digitalSTROM® est une marque enregistrée par aizo group ag (Suisse) N° de document : A1121D001V013 / 29.06.2015

# Introduction

### 1.1 L'électricité peut faire plus : bienvenue dans le futur

#### Félicitations !

Vous avez décidé de vivre avec digitalSTROM. Vous pouvez maintenant commencer à utiliser ses possibilités et à en découvrir d'autres. Chez digitalSTROM, nous persévérons dans nos efforts pour vous proposer continuellement des applications adaptées à vos besoins et de plus en plus d'appareils compatibles avec digitalSTROM. Vous pourrez les connecter vous-même chez vous et les utiliser immédiatement.

L'installation basée sur le standard digitalSTROM transforme tous les câbles électriques normaux en voies de communication pour tous les appareils équipés d'une puce digitalSTROM. Ceci vous offre de nouvelles possibilités créatives pour concevoir votre réseau électrique privé, de la gestion de l'énergie aux réglages de l'éclairage, sans oublier le système de sécurité etc. Découvrez comment tout contrôler et commander à distance. Ce manuel contient toutes les informations importantes. En cas de question, n'hésitez pas à vous adresser à nos spécialistes ou à digitalstrom.com/support.

Bienvenue dans la communauté grandissante de digitalSTROM.

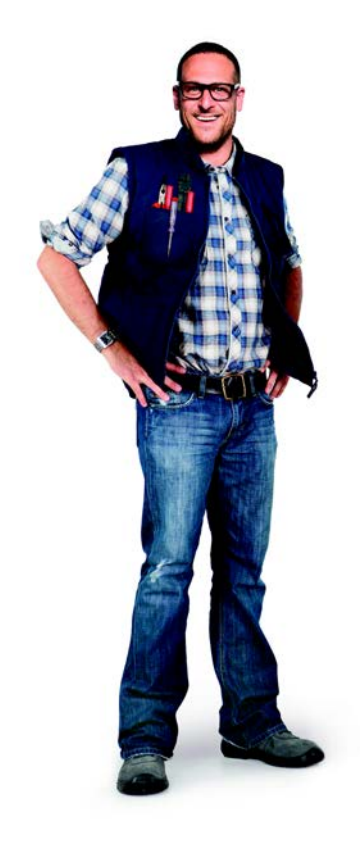

### **1.2** digitalSTROM pour vous faire plaisir

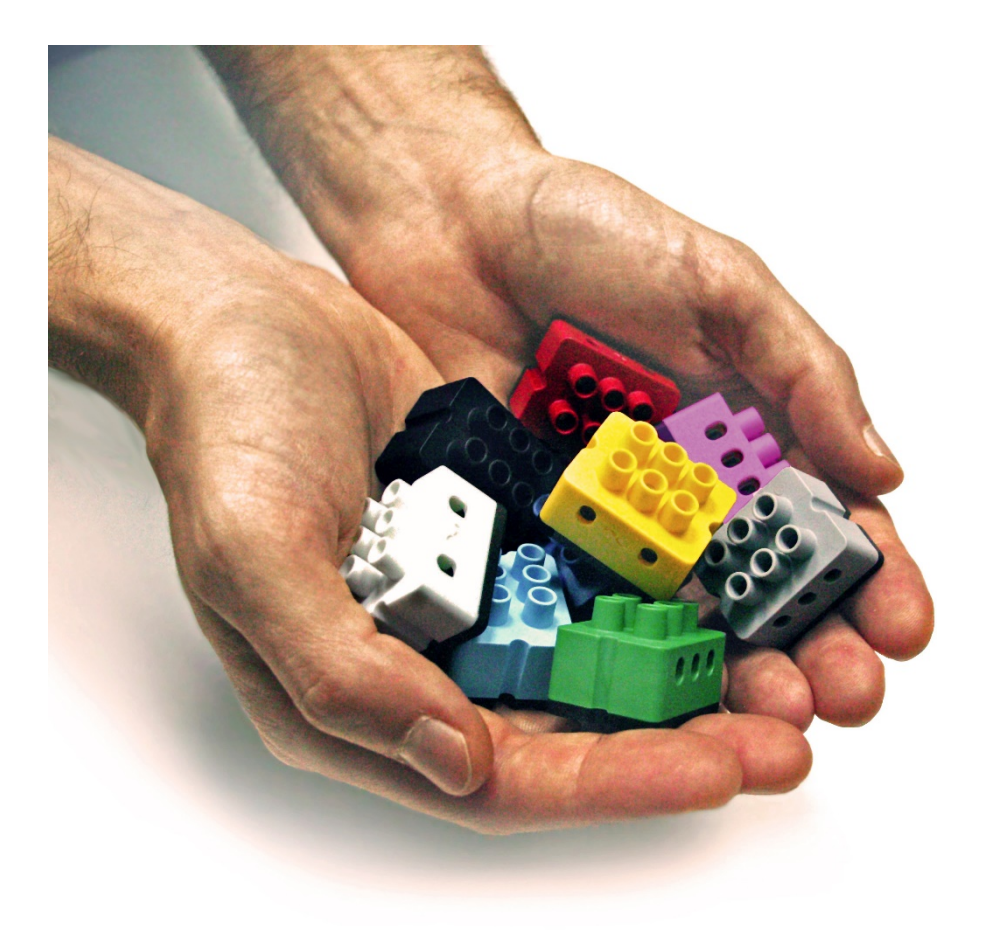

### 1.3 Avec digitalSTROM, voyez la vie en couleurs

Les possibilités de digitalSTROM ne cessent de s'étendre. Grâce à son concept polyvalent, il est particulièrement propice aux nouvelles applications. Les couleurs nettes créent un effet ordonné, une notion d'orientation, simplifient et améliorent l'efficacité des travaux des professionnels. Chaque groupe de couleurs correspond à une plage d'applications en constante augmentation.

#### Code de couleurs digitalSTROM

L'affectation des couleurs va jusqu'aux boîtiers des composants digitalSTROM. Consultez ce schéma pour trouver rapidement ce qui vous intéresse.

| Couleur | Groupe        | Exemples                                                                        |
|---------|---------------|---------------------------------------------------------------------------------|
| Jaune   | Éclairage     | Plafonniers, appliques et lampadaires                                           |
| Gris    | Ombrage       | Stores à lamelles, volets roulants, protection<br>contre les regards indiscrets |
| Bleu    | Climatisation | Chauffage, ventilation, climatisation                                           |
| Cyan    | Audio         | Radio, lecteur de CD                                                            |
| Magenta | Vidéo         | Téléviseur, projecteur, lecteur de DVD                                          |
| Rouge   | Sécurité      | Fonctions de protection, avertisseurs d'incen-<br>die et d'effraction           |
| Vert    | Accès         | Carillon, ouverture de porte                                                    |
| Noir    | Joker         | Disponible                                                                      |

### 1.4 Des exemples persuasifs

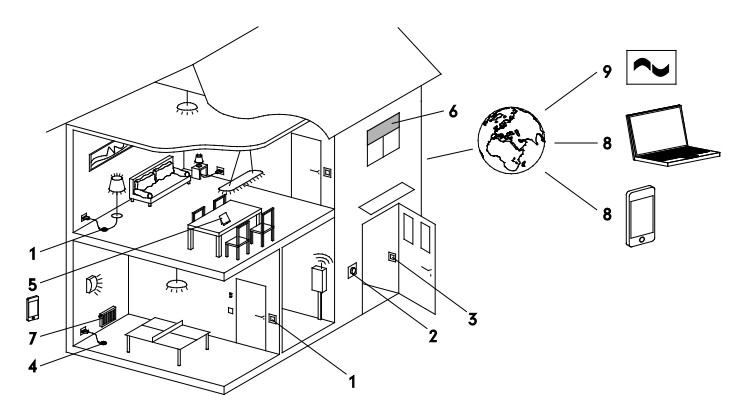

#### 1 Éclairage

Définissez vos ambiances d'éclairage individuelles selon vos envies et activezles à l'aide des interrupteurs conventionnels ou depuis votre smartphone.

#### 2 Carillon

Réglez une lampe de manière à la faire clignoter si quelqu'un sonne, afin de ne pas faire attendre inutilement vos visiteurs.

#### 3 Partir

Lorsque vous sortez de la maison, appuyez sur un bouton poussoir pour mettre automatiquement hors tension tous les appareils et dispositifs dont vous n'avez pas besoin.

#### 4 Sécurité

En cas d'urgence, actionnez un boutonpoussoir Panique. Les dispositifs d'éclairage s'allument alors tous simultanément. Un e-mail ou un SMS est envoyé à un destinataire défini.

#### 5 Comprendre la consommation d'énergie

Visualisez l'énergie consommée dans chaque zone depuis votre ordinateur ou

Smartphone. Cela vous permet d'économiser de l'énergie de manière intelligente.

#### 6 Volants roulants et stores à lamelles

Commandez tous les volants roulants et les stores à lamelles en appuyant sur un bouton. Suivant les besoins, activez-les ensemble ou séparément. Déterminez les ombrages pour les appeler à tout moment.

#### 7 Climatisation

Utilisez votre smartphone pour commander la climatisation dans toute la maison et pour chaque zone séparément.

#### 8 Smartphone, réseau domestique et Internet

Accédez à votre système digitalSTROM via une connexion réseau ou Internet sécurisée. Par ordinateur ou smartphone.

#### 9 Applis pour serveur digitalSTROM

Diverses applications vous permettent de programmer différentes fonctions ; par exemple, simuler votre présence lorsque vous n'êtes pas chez vous.

#### 10 Intégration d'autres systèmes

Intégrez des appareils en réseau, comme des systèmes de haut-parleurs SONOS® ou des lampes HUE®

### Table des matières

| 2 CON  | /MANDE 4                                                              |
|--------|-----------------------------------------------------------------------|
| 2.1 Éc | CLAIRAGE                                                              |
| 2.1.1  | Activer une ambiance d'éclairage5                                     |
| 2.1.2  | Commande avec bouton d'éclairage7                                     |
| 2.1.3  | Commande via le dimmer pour cordon à 1 voie                           |
| 2.1.4  | Commande via le dimmer pour cordon à 2 voies                          |
| 2.1.5  | Éteindre l'autre lampe de chevet sans se lever                        |
| 2.2 0  | MBRAGE12                                                              |
| 2.2.1  | Commande de volets roulants/stores à lamelles/stores bannes Bouton    |
| pouss  | oir à 2 voies                                                         |
| 2.2.2  | Commande de volets roulants/stores bannes avec un bouton poussoir     |
| à 1 vo | ie14                                                                  |
| 2.2.3  | Commander tous les volets roulants de l'étage avec un bouton          |
| pouss  | oir centralisé à 2 voies15                                            |
| 2.3 CL | IMATISATION                                                           |
| 2.3.1  | Je souhaite choisir la température ambiante17                         |
| 2.3.2  | Choisir l'abaissement de température de zone selon les périodes 19    |
| 2.4 Sé | CURITÉ                                                                |
| 2.4.1  | Voir ce qui se passe lorsque j'entends un bruit suspect la nuit       |
| 2.5 Ac | CCÈS                                                                  |
| 2.5.1  | Je souhaite entendre sonner le carillon même si je suis occupé21      |
| 2.5.2  | Éteindre toutes les lampes et appareils lorsque je quitte mon         |
| appar  | tement                                                                |
| 2.6 AF | PERÇU DES APPS POUR SMARTPHONE                                        |
| 2.7 En | ICORE PLUS DE FONCTIONS INCROYABLES                                   |
| 2.7.1  | Déclencher des activités complètes avec le message de consommation 27 |
| 2.7.2  | Économiser l'énergie et comprendre sa consommation                    |
| 2.7.3  | Je souhaite utiliser l'Avertisseur de grêle                           |
| 3 PRC  | GRAMMATION                                                            |
| 3.1 Éc | 22 CLAIRAGE                                                           |
| 3.1.1  | Je souhaite configurer une ambiance d'éclairage                       |
| 3.1.2  | Programmer des ambiances d'éclairage sur son smartphone               |

|    | 3.1.3             | Programmer des ambiances d'éclairage sur un ordinateur                    | 34 |
|----|-------------------|---------------------------------------------------------------------------|----|
|    | 3.1.4             | Je souhaite pouvoir varier l'intensité de l'éclairage de ma lampe         | 36 |
|    | 3.1.5             | Placer un lampadaire dans une autre zone                                  | 37 |
|    | 3.1.6             | Utiliser mon lampadaire en dehors de mon appartement                      | 38 |
|    | 3.1.7             | Placer un lampadaire supplémentaire dans une zone                         | 39 |
|    | 3.1.8             | Trouver et remplacer une ampoule                                          | 40 |
| 3. | 2 ON              | 1BRAGE                                                                    | 44 |
|    | 3.2.1             | Programmer des ambiances d'ombrage sur son smartphone                     | 44 |
|    | 3.2.2             | Programmer des ambiances d'ombrage sur un ordinateur                      | 45 |
| 3. | 3 Cli             | MATISATION                                                                | 46 |
|    | 3.3.1             | Programmer la température                                                 | 46 |
|    | 3.3.2             | Programmer la température selon les périodes                              | 47 |
| 3. | 4 Séc             | CURITÉ                                                                    | 48 |
|    | 3.4.1             | Programmer l'activité « Panique »                                         | 48 |
|    | 3.4.2             | Simulation de présence                                                    | 49 |
| 3. | 5 Aco             | CÈS                                                                       | 50 |
|    | 3.5.1             | Programmer l'activité « Carillon »                                        | 50 |
|    | 3.5.2             | Programmer l'activité « Partir »                                          | 51 |
| 3. | 6 Au <sup>.</sup> | TRES SYSTÈMES                                                             | 52 |
|    | 3.6.1             | Intégrer des ampoules Philips Hue dans le système digitalSTROM            | 52 |
|    | 3.6.2             | Intégrer un système audio Sonos <sup>®</sup> dans le système digitalSTROM | 54 |
| 3. | 7 Co              | NFIGURATEUR DS                                                            | 56 |
|    | 3.7.1             | Accéder à digitalSTROM à partir de l'ordinateur : configurateur           |    |
|    | digital           | STROM                                                                     | 56 |
|    | 3.7.2             | Accéder à digitalSTROM sous Windows                                       | 57 |
|    | 3.7.3             | Accéder à digitalSTROM sur un Mac <sup>®</sup>                            | 58 |
|    | 3.7.4             | Utiliser les apps du serveur digitalSTROM                                 | 59 |
|    | 3.7.5             | Commander facilement votre maison via Internet                            | 60 |
|    | 3.7.6             | Commander différents appareils en appuyant sur un bouton                  | 61 |
|    | 3.7.7             | Installer des apps digitalSTROM sur votre smartphone ou votre             |    |
|    | tablett           | е                                                                         | 63 |
|    | 3.7.8             | Accès au configurateur digitalSTROM : détails techniques                  | 65 |
|    | 3.7.9             | Accès au configurateur digitalSTROM : faire une recherche sur le          |    |
|    | réseau            | local                                                                     | 66 |
| 4  | INST              | ALLATION                                                                  | 67 |

| 4.1 | MANUEL D'INSTALLATION DIGITALSTROM | . 68 | 3 |
|-----|------------------------------------|------|---|
|-----|------------------------------------|------|---|

# 2 Commande

### 2.1 Éclairage

### 2.1.1 Activer une ambiance d'éclairage

#### Comme d'habitude

Vous commandez vos lampes comme d'habitude. Vous les allumez dans une zone en appuyant brièvement sur le bouton et les éteignez en réappuyant sur ce bouton. Plus d'informations à ce sujet dans les pages suivantes.

## Ambiances d'éclairage pour certaines activités

Pour diverses activités comme la lecture, la télévision, la prise de repas etc. vous pouvez définir l'éclairage idéal. Vous pouvez ainsi allumer, éteindre ou varier l'éclairage de chaque lampe en fonction de vos besoins.

#### Activer des ambiances d'éclairage

Comme jusqu'à présent, les ambiances d'éclairage sont activées et désactivées au niveau du bouton poussoir de la zone ou du dimmer pour cordon d'un lampadaire. Vous pouvez en outre varier l'intensité de toutes les lampes simultanément.

Le confort de digitalSTROM est unique. Les lampadaires, les lampes de chevet et les lampes de lecture peuvent être équipés d'un dimmer pour cordon digitalSTROM. Ensuite, ces dimmers sont activés et désactivés comme un bouton d'éclairage conventionnel de la zone.

#### Adapter les ambiances d'éclairage

Les ambiances d'éclairage des différentes activités peuvent être programmées et configurées tout simplement depuis votre smartphone, votre ordinateur ou via l'interrupteur d'éclairage de la zone. Pour ce faire, reportez-vous aussi au chapitre 3.1.1 « Ich möchte eine Lichtstimmung konfigurieren"). »

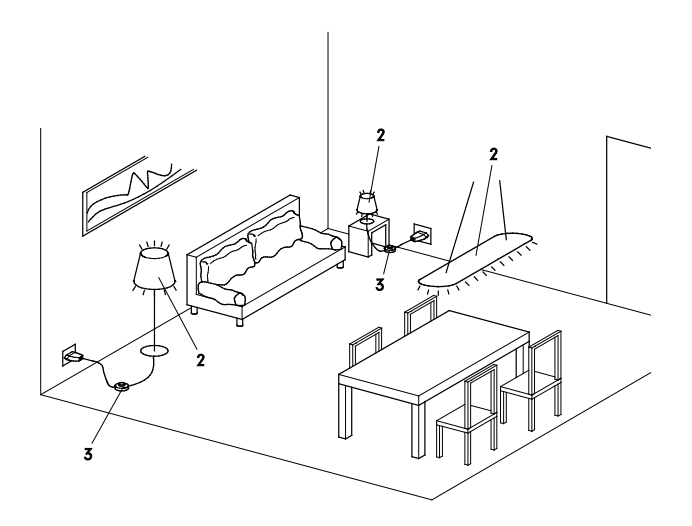

- Bouton poussoir d'éclairage
- 2. lampes différentes
- 3. Dimmer pour cordon

#### Smartphone

Quiconque possède un iPhone<sup>®</sup>, un iPad<sup>®</sup> ou un iPod<sup>®</sup> touch peut télécharger gratuitement les apps digitalSTROM iPhone<sup>®</sup> proposées dans l'App Store<sup>®</sup> (digitalSTROM, digitalSTROM Dashboard).

Les propriétaires de smartphone Android<sup>®</sup> téléchargent les apps digitalSTROM Android<sup>®</sup> (**dS Dashboard, dS Home Control**) proposées sur l'Android Market<sup>®</sup>. Ces deux apps permettent d'activer des ambiances d'éclairage et des interventions définies par l'utilisateur. La fonction **dS Home Control** permet également de commander directement les lampes individuelles.

Si vous avez un ordinateur ou une tablette fonctionnant sous Windows®8, vous pouvez télécharger les apps digitalSTROM su le Windows Apps Store (**dS Home Control**).

Pour plus d'informations sur les fonctions de toutes les apps digitalSTROM, reportezvous au chapitre 2.6 « Smartphone Apps im Überblick ».

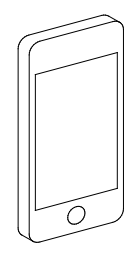

#### Encore plus de possibilités

À l'aide des apps gratuites du serveur digitalSTROM, vous pouvez enregistrer et appliquer d'autres fonctions sur le système. Par exemple :

- Éclairage automatique en cas d'absence prolongée
- Fonction minuterie pour l'éclairage de l'escalier, de la décoration de Noël, de l'aquarium etc.

#### Commande via réseau local et Internet

Les ambiances d'éclairage et les activités sont commandées à distance via le réseau local ou même par Internet, depuis un lieu quelconque et sans aucun risque. Il suffit de connecter le système digitalSTROM à Internet.

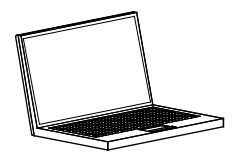

#### Ambiance d'éclairage = atmosphère

Dans le monde de l'automatisation domestique, on utilise aussi le terme « atmosphère » pour désigner l'ambiance d'éclairage.

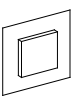

# Mise en marche et arrêt de l'éclairage d'une zone

Comme d'habitude, cliquez brièvement sur le bouton d'éclairage pour allumer l'éclairage, et cliquez encore une fois pour l'éteindre.

#### Varier l'éclairage d'une zone

Commencez par allumer l'éclairage et appuyez sur le bouton d'éclairage jusqu'à ce que vous ayez obtenu la variation souhaitée. Ensuite, relâchez le bouton poussoir. Pour augmenter l'intensité de l'éclairage, réappuyez sur le bouton. Procédez de la sorte pour varier simultanément l'intensité de toutes les lampes réparties dans la zone.

#### Activer une ambiance d'éclairage

Cliquez sur le bouton poussoir d'éclairage :

| 1 | clic | court | pour | l'am | biance | ď | 'éclairage | 1 |
|---|------|-------|------|------|--------|---|------------|---|
|   |      |       |      |      |        |   |            |   |

2 clics courts pour l'ambiance d'éclairage 2

3 clics courts pour l'ambiance d'éclairage 3

4 clics courts pour l'ambiance d'éclairage 4

#### Consultez à ce sujet la notice abrégée

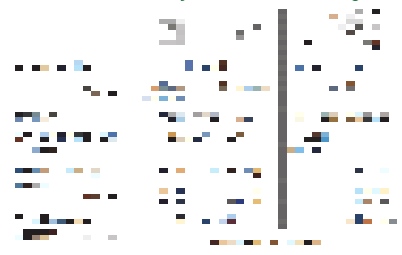

#### Arrêter toutes les lampes

Après avoir éteint des lampes à l'aide du bouton d'éclairage, il reste par ex. un lampadaire allumé car il a été allumé à l'aide du dimmer pour cordon. Vous pouvez l'éteindre en appuyant à nouveau sur le bouton pendant une durée prolongée (env. 1 seconde).

Maintenez la touche enfoncée (env. 3 s) pour éteindre par ex. le téléviseur raccordé à une prise intermédiaire digitalSTROM.

Pour toute question, veuillez vous adresser à votre électricien. Il vous aidera à configurer vos appareils.

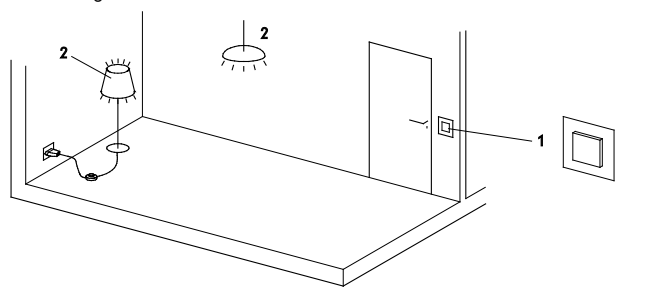

- Bouton poussoir d'une zone (bouton de zone)
- Éclairage d'une zone

# 2.1.3 Commande via le dimmer pour cordon à 1 voie

#### Allumer et éteindre les lampadaires

Les lampadaires et lampes de table équipés d'un dimmer pour cordon digitalSTROM fonctionnent de la même manière que les lampes conventionnelles.

Pour les allumer ou les éteindre, cliquez brièvement sur le bouton poussoir On/Off du dimmer pour cordon à 1 voie.

#### Variation du lampadaire

Commencez par allumer l'éclairage et appuyez sur le bouton poussoir jusqu'à ce que vous ayez obtenu la variation souhaitée. Maintenez le bouton poussoir enfoncé jusqu'à ce que l'éclairage soit plus clair.

#### Activer une ambiance d'éclairage

Les lampadaires équipés d'un dimmer pour cordon peuvent faire partie d'une ambiance d'éclairage.

Cliquez sur le bouton poussoir du dimmer pour cordon :

1 clic court pour allumer/éteindre, uniquement la lampe

2 clics courts pour l'ambiance d'éclairage 2

3 clics courts pour l'ambiance d'éclairage 3

4 clics courts pour l'ambiance d'éclairage 4

#### Éteindre l'éclairage de toute la zone

Vous pouvez éteindre toutes les lampes d'une zone à l'aide du dimmer pour cordon. Mettez le lampadaire à l'arrêt et pressez la touche du dimmer pour cordon pendant un certain temps (1 s) jusqu'à ce que toutes les lampes de la zone s'éteignent.

Maintenez la touche enfoncée (env. 3 s) pour éteindre par ex. le téléviseur raccordé à une prise intermédiaire digitalSTROM.

## Information à respecter pour le dimmer pour cordon

Les lampes munies d'un dimmer pour cordon sont des « individualistes », c'està-dire qu'avec 1 clic court à la mise en marche, seules ces lampes sont commandées, sans ambiance d'éclairage pour la zone.

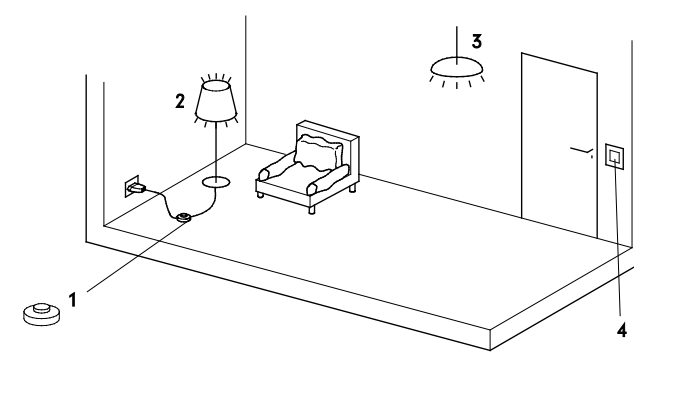

- Dimmer pour cordon sur un lampadaire
- 2. Lampadaire
- 3. Autres lampes
- Bouton poussoir d'éclairage

# 2.1.4 Commande via le dimmer pour cordon à 2 voies

#### Allumer/éteindre la lampe

Pour l'allumer ou l'éteindre, cliquez brièvement sur le bouton poussoir On/Off du dimmer pour cordon à 2 voies.

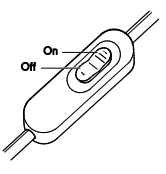

# Diminuer l'intensité lumineuse de la lampe

Pour augmenter l'intensité lumineuse de la lampe, maintenez la touche On enfoncée. Pour diminuer l'intensité d'éclairage d'une lampe déjà allumée, maintenez la touche Off enfoncée.

#### Activer une ambiance d'éclairage

Les lampes équipées d'un dimmer pour cordon peuvent faire partie d'une ambiance d'éclairage. Cliquez sur le bouton poussoir On du dimmer pour cordon :

1 clic court pour allumer uniquement la lampe

| 2   | clics    | courts | pour | l'ambiance |
|-----|----------|--------|------|------------|
| d'é | clairage | 2      |      |            |

3 clics courts pour l'ambiance d'éclairage 3

4 clics courts pour l'ambiance d'éclairage 4

#### Éteindre l'éclairage de toute la zone

Vous pouvez éteindre toutes les lampes d'une zone à l'aide du dimmer pour cordon. Double-cliquez brièvement sur la touche Off du dimmer pour cordon ou maintenez la touche Off enfoncée après avoir éteint la lampe (env. 1 s)

Maintenez la touche enfoncée (env. 3 s) pour éteindre par ex. le téléviseur raccordé à une prise intermédiaire digitalSTROM.

# Information à respecter pour le dimmer pour cordon

Les lampes munies d'un dimmer pour cordon sont des « individualistes », c'està-dire qu'avec 1 clic court à la mise en marche, seules ces lampes sont commandées, sans ambiance d'éclairage pour la zone.

#### Utilisation des boutons non configurés

Suivant la configuration du dimmer pour cordon à 2 voies, vous pouvez utiliser les

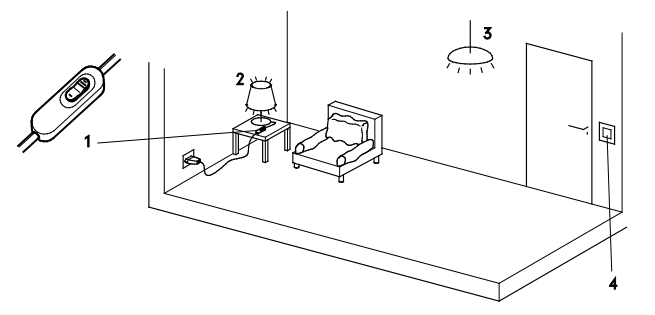

deux boutons comme décrit ici ou comme boutons poussoirs à 1 voie indépendants.

Pendant que vous commandez la lampe à l'aide de la touche On, utilisez la touche Off par ex. pour commander vos volets roulants.

- Dimmer pour cordon à 2 voies sur une lampe de table
- 2. Lampe de table
- 3. Autres lampes
- Bouton poussoir d'éclairage

# 2.1.5 Éteindre l'autre lampe de chevet sans se lever

Grâce à digitalSTROM, les lampes sont toutes reliées entre elles de manière intelligente. Cela vous permet d'avoir d'autres fonctions.

Au lieu de devoir vous relever pour éteindre toutes les lampes de la chambre à coucher avant de pouvoir vous endormir, éteignez toutes les lampes de la zone avec un seul dimmer pour cordon. Commencez par éteindre votre lampe de chevet (1) :

1 clic court.

Ensuite, maintenez le bouton poussoir du dimmer pour cordon enfoncé jusqu'à ce que l'autre lampe de chevet (2) s'éteigne.

Si vous avez d'autres lampes (3) dans votre chambre, elles seront également éteintes.

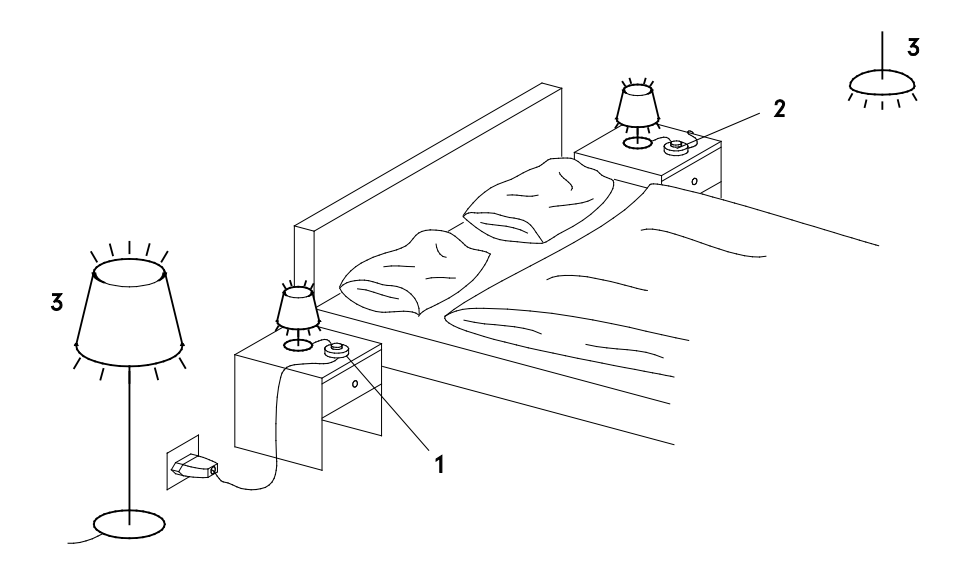

- 1. Dimmer pour cordon sur votre lampe de chevet
- 2. Dimmer pour cordon sur la deuxième lampe de chevet
- 3. Autres lampes dans la chambre

### 2.2 Ombrage

2.2.1 Commande de volets roulants/stores à lamelles/stores bannes Bouton poussoir à 2 voies

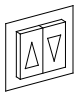

## Commande type effectuée à l'aide du bouton poussoir à 2 voies

L'exemple suivant montre comment des stores à lamelles ou des volets roulants sont commandés à l'aide de boutons poussoirs Monter/Descendre individuels. Les différents boutons poussoirs permettent également d'activer des ambiances pour l'ensemble de la zone.

#### Ouverture ou fermeture individuelle

Cliquez brièvement sur le bouton poussoir Monter correspondant pour relever à fond un store à lamelles ou un volet roulant.

Cliquez à nouveau sur le bouton poussoir Monter associé pour stopper le store. Procédez de la même manière pour rabaisser le store avec le bouton poussoir Descendre associé.

#### Tout ouvrir ou fermer simultanément.

Double-cliquez brièvement sur un bouton poussoir Monter au choix pour relever tous les stores à lamelles ou tous les volets roulants de la zone, ou doublecliquez brièvement sur le bouton poussoir Descendre pour rabaisser simultanément tous les stores.

#### Modification individuelle d'une position

Maintenez le bouton poussoir enfoncé. Le volet roulant ou le store à lamelles associé va dans la direction désirée jusqu'à ce que vous relâchiez le bouton poussoir.

#### Activer une ambiance d'ombrage

Cliquez sur le bouton poussoir Monter :

- 1 clic court pour relever (individuel) 1)
- 2 clics courts pour l'ambiance 2 (tous)
- 3 clics courts pour l'ambiance 3 (tous)
- 4 clics courts pour l'ambiance 4 (tous)

Cliquez sur le bouton poussoir Descendre :

1 clic court pour rabaisser un store

2 clics courts pour rabaisser tous les stores d'une zone

1) Une autre possibilité consiste à commander tous les stores à lamelles ou volets roulants à l'aide d'un seul bouton de zone. Cliquez brièvement 1 fois pour activer l'ambiance 1 dans toute la zone.

Pour ce faire, reportez-vous aussi au chapitre 3.2.1 « Die Schatteneinstellungen am Computer ändern ».

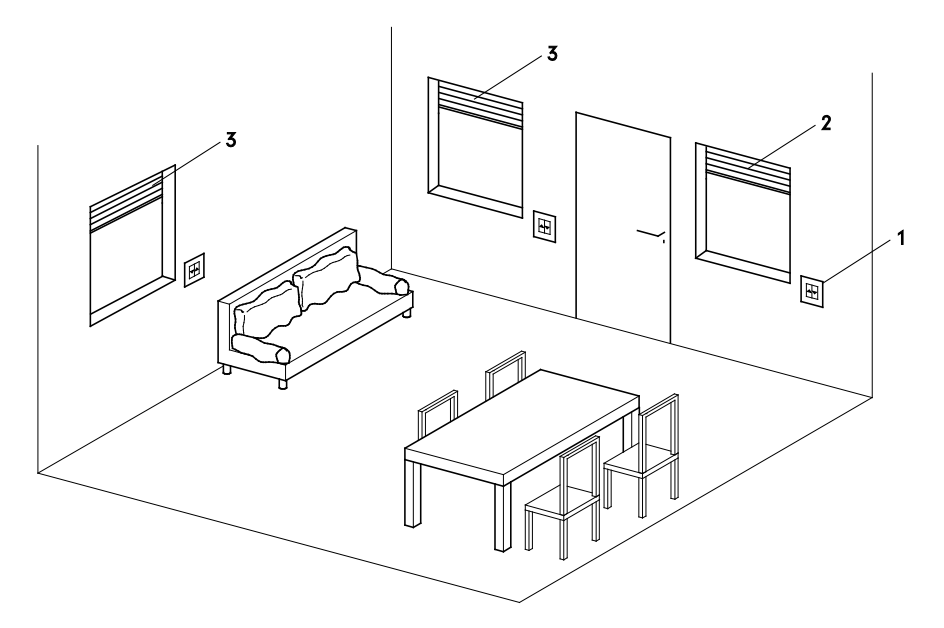

- 1. Bouton poussoir à 2 voies (configuré comme bouton de zone, pour la commande de volets roulants individuels)
- 2. Volets roulants individuels
- 3. Tous les autres stores à lamelles ou volets roulants de la zone

### 2.2.2 Commande de volets roulants/stores bannes avec un bouton poussoir à 1 voie

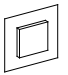

#### Commande type effectuée à l'aide du bouton poussoir à 1 voie

L'exemple suivant montre comment commander les stores bannes à l'aide d'un bouton poussoir à 1 voie. Un bouton poussoir permet d'activer des ambiances d'ombrage pour toute la zone extérieure.

#### Ouverture ou fermeture individuelle

Cliquez brièvement sur le bouton poussoir associé pour rentrer ou sortir complètement un store banne individuel.

Pour stopper le déplacement, il suffit d'actionner brièvement 1 x le bouton poussoir.

#### Modification individuelle d'une position

Maintenez un bouton poussoir enfoncé pour modifier individuellement la position du store banne. Le store banne sera rentré jusqu'à ce que vous relâchiez le bouton poussoir. Il suffit d'un autre clic (long) pour modifier le sens de la marche. Ainsi, vous amenez le store dans la position voulue.

#### Rentrer tous les stores simultanément

Pour rentrer simultanément tous les stores bannes de la zone extérieure, faites 1 clic court puis un clic long (pendant 1 s) sur un bouton-poussoir quelconque 1).

#### Activer une ambiance d'ombrage

Cliquez sur le bouton poussoir :

1 clic court pour remonter/baisser (séparément) <sup>1)</sup>

2 clics courts pour l'ambiance 2 (tous)

3 clics courts pour l'ambiance 3 (tous)

4 clics courts pour l'ambiance 4 (tous)

<sup>1)</sup> Une autre possibilité consiste à commander tous les stores bannes à l'aide d'un seul bouton de zone. En faisant 1 clic court sur le bouton de zone, vous activez l'ambiance 1 pour l'ensemble de la zone extérieure.

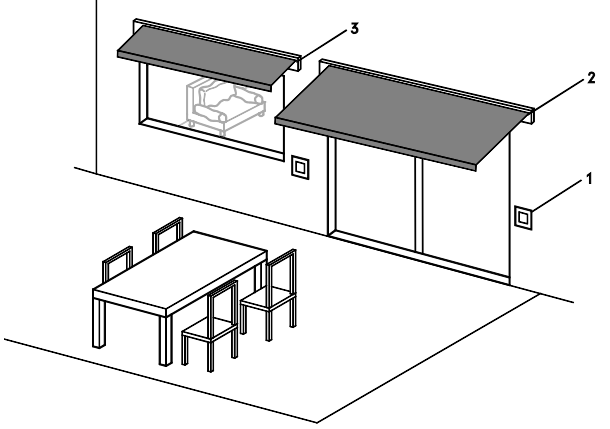

- Bouton poussoir à 1 voie (configuré comme bouton de zone, pour la commande d'un seul store bannel
- 2. Un seul store banne

#### 3. Autres stores bannes dans la même zone extérieure

2.2.3 Commander tous les volets roulants de l'étage avec un bouton poussoir centralisé à 2 voies

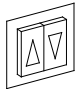

### Commande centralisée des volets roulants

L'exemple suivant montre comment commander avec un bouton centralisé tous les volets roulants d'un étage ou de toute la maison.

#### Commande de groupes

Tous les volets roulants peuvent être commandés sans effort avec un bouton centralisé (par ex. dans le couloir). Les volets roulants forment un groupe pouvant être commandé dans n'importe quelle zone. Bien entendu, la commande de volets roulants individuels dans la zone ou pour chaque zone reste possible.

### Configuration/commande via un bouton centralisé

La configuration de l'ambiance d'ombrage se fait comme d'habitude dans les différentes zones.

La commande sur le bouton centralisé est identique à la commande dans les chambres.

Voir à ce sujet le chapitre 2.2.1« Bedienung von Rollläden/Jalousien/Markisen 2-Wege-Taster » Cliquez par exemple sur le bouton poussoir Monter du bouton centralisé de l'étage :

1 clic court pour ouvrir entièrement tous les volets roulants de l'étage

2 clics courts pour l'ambiance 2 (tout l'étage)

3 clics courts pour l'ambiance 3 (tout l'étage)

4 clics courts pour l'ambiance 4 (tout l'étage)

Cliquez sur le bouton poussoir Descendre du bouton centralisé :

1 clic court pour fermer entièrement tous les volets roulants de l'étage.

## Possibilités de commande pour les groupes

Les groupes permettent de réaliser de nombreuses autres possibilités de commande.

Pour toute question, veuillez vous adresser à votre électricien. Il vous aidera à configurer les groupes et les appareils correspondants.

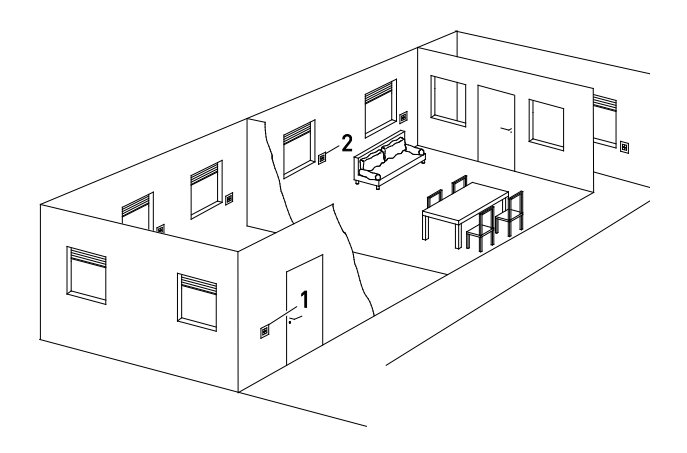

- Bouton poussoir à 2 voies (affecté à un groupe, commande tous les volets roulants de l'étage)
- 2. Volet roulant individuel dans la zone

### 2.3 Climatisation

### 2.3.1 Je souhaite choisir la température ambiante

La commande du chauffage digitalSTROM vous offre une infrastructure qui interconnecte intelligemment les sondes de température ambiante et soupapes de réglage de chauffage intégrées et les commande selon vos souhaits.

Les sondes sont affectées à une zone et les soupapes de réglage correspondantes sont commandées via la régulation de zone individuelle. Les températures souhaitées sont programmées selon vos désirs pour différents modes de fonctionnement et sélectionnées en fonction des besoins.

En mode normal, vous pouvez choisir facilement l'un des deux modes : **Confort** (chaleur agréable) et **Éco** (mode économie d'énergie).

Pour économiser encore plus d'énergie, vous pouvez

- Mettre tout l'appartement en mode Nuit pendant la nuit avec la fonction minuterie
- Faire passer automatiquement les zones en mode Frais en votre absence
- Repasser le chauffage en mode normal avant votre retour via l'app pour smartphone (Prévoir le lancement du chauffage)
- Passer en mode Frais les zones que vous n'utilisez pas (avec la fonction Abaissement de zone, manuellement ou automatiquement au moyen de la fonction minuterie)
- Laisser votre chauffage prendre des vacances. Pour ce faire, planifiez tout simplement vos vacances sur le Configurateur digitalSTROM de l'app du serveur Simulation de Présence.

La température souhaitée pour chacun des cinq modes de fonctionnement **Confort, Éco, Frais, Nuit** et **Vacances** peut être réglée depuis votre smartphone via cette app ou via l'app **Climate Control**.

#### À noter :

Pour réaliser une économie d'énergie maximale, le chauffage digitalSTROM sélectionne toujours le mode avec la température la plus basse. **Exemple** : Si l'abaissement de température d'une zone a été réglé manuellement à 19 °C (mode **Frais**), le mode **Frais** restera activé pendant l'abaissement nocturne (mode **Nuit**, par ex. à 20 °C).

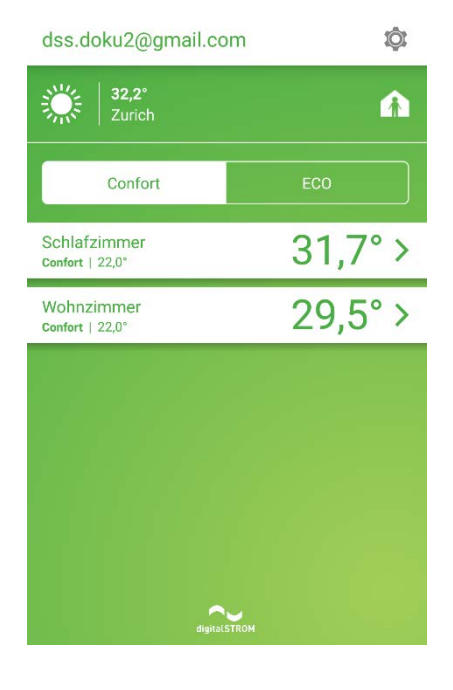

#### App Climate Control

Avec l'app digitalSTROM **Climate Control**, vous pouvez choisir facilement sur votre smartphone la température pour toute la maison et pour chaque zone. Ce système vous laisse la possibilité de créer à tout moment des conditions optimales zone par zone. Bien au chaud, mais sans gaspillage d'énergie.

L'app vous fournit en outre des informations sur les températures intérieures actuelles pour chaque zone, sur la température extérieure et sur la météo.

De plus, vous pouvez programmer l'abaissement de zone de vos zones et planifier le lancement du chauffage en différé pendant votre absence.

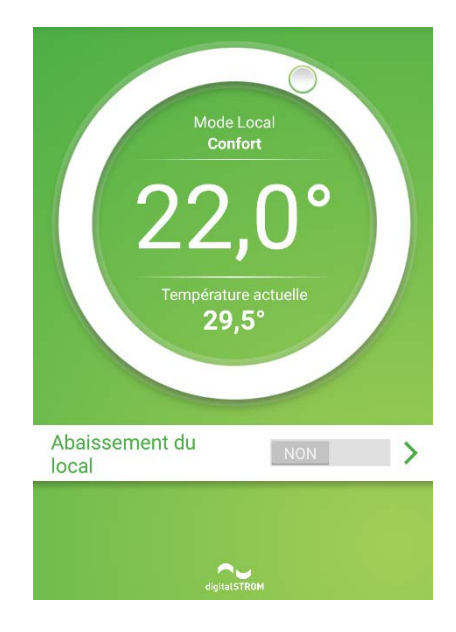

# 2.3.2 Choisir l'abaissement de température de zone selon les périodes

Adaptez parfaitement le processus de chauffage à vos besoins. Les zones rarement utilisées n'ont pas besoin d'être chauffées en permanence.

Avec l'app digitalSTROM **Climate Control**, vous pouvez contrôler l'abaissement de zone pour vos zones. Vous définissez ainsi quand la température doit être abaissée et dans quelle zone, ce qui vous fait économiser de l'énergie.

Si par exemple vous utilisez une zone le week-end seulement, vous pouvez activer l'abaissement de zone (mode **Frais**) pour cette zone du lundi au vendredi.

#### À noter :

Si, en plus de l'abaissement de zone, vous avez aussi configuré un abaissement nocturne pour votre appartement, cette zone sera régulée à la température la plus basse pendant votre période de nuit.

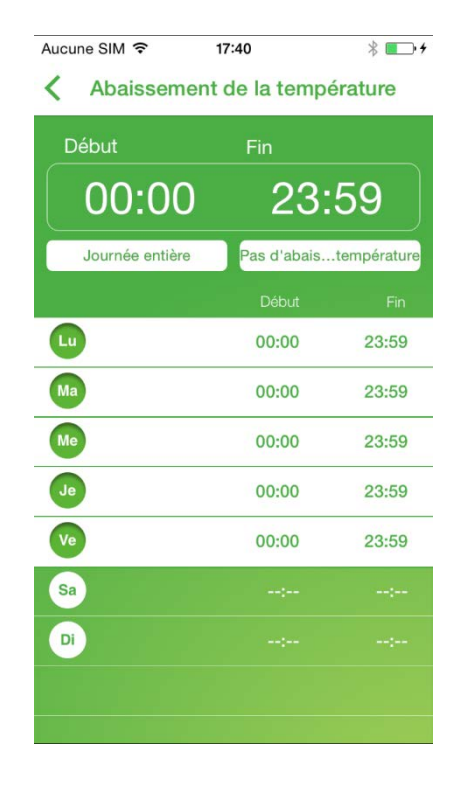

### 2.4 Sécurité

# 2.4.1 Voir ce qui se passe lorsque j'entends un bruit suspect la nuit

### Allumer toutes les lampes à l'aide du bouton poussoir Panique

Le bouton poussoir Panique vous permet de déclencher une alarme lumineuse, dans le cas où vous seriez réveillé en pleine nuit par un bruit inhabituel qui vous inquiète.

Il suffit d'actionner le bouton poussoir Panique pour allumer toutes les lampes de votre appartement et ouvrir les volets roulants.

Cette fonction s'appuie sur l'idée que les zones claires communiquent une certaine sécurité et font fuir les éventuels voleurs.

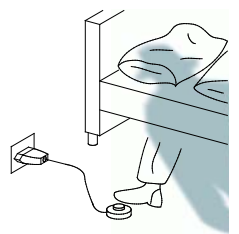

#### Commande de l'alarme lumineuse

Appuyez pendant 3 secondes. L'alarme lumineuse peut aussi être déclenchée sur votre smartphone, à l'aide de l'app digitalSTROM.

#### 3 sec.

Pour empêcher les erreurs de manipulation, ce bouton poussoir Panique ne réagit qu'après trois secondes.

#### Désactiver l'alarme lumineuse

1 clic court L'état précédent est rétabli.

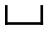

#### Je ne souhaite pas avoir d'alarme lumineuse dans la chambre d'enfants

Bien entendu, vous avez également la possibilité d'adapter la fonction d'alarme lumineuse.

Si par ex. vous ne désirez pas allumer l'éclairage dans les chambres d'enfants lorsque vous actionnez le bouton poussoir Panique, vous pouvez faire le réglage nécessaire dans le configurateur digitalSTROM. Pour ce faire, reportezvous aussi au chapitre 3.4.1 « Programmer l'activité Panique ».

Localisation du bouton Panique

Un bouton poussoir Panique devrait être implanté dans une cloison ou enfiché dans une prise quelconque sous forme de bouton poussoir pour cordon afin de pouvoir utiliser la fonction partout et à tout moment.

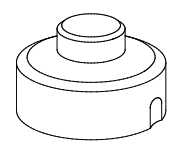

### 2.5 Accès

2.5.1 Je souhaite entendre sonner le carillon même si je suis occupé

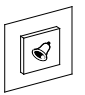

#### Visualiser le carillon

Si le carillon est relié au système digitalSTROM, les lampes peuvent toutes s'allumer dès qu'il retentit. Dès que quelqu'un sonne, plusieurs lampes se mettent par exemple à clignoter deux fois pour rendre la sonnerie visible.

C'est une fonction pratique, et pas seulement pour les personnes malentendantes. En effet, il n'est pas rare de ne pas entendre sonner le carillon lorsque l'on passe l'aspirateur, que l'on se sèche les cheveux ou que l'on écoute de la musique.

## Réglage individuel des lampes souhaitées

Les lampes qui doivent clignoter peuvent être réglées à l'aide du configurateur digitalSTROM. Pour ce faire, reportezvous aussi au chapitre 3.5.1 « Die Aktivität "Klingeln" einstellen ».

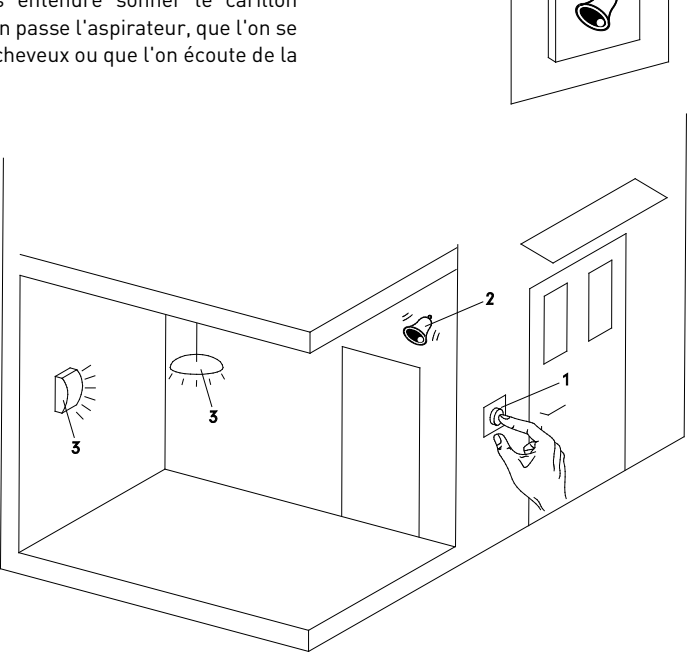

- 1. Bouton poussoir de carillon digitalSTROM
- 2. Carillon acoustique, signal transmis par digitalSTROM
- 3. Certaines lampes clignotent lorsque le carillon retentit

### 2.5.2 Éteindre toutes les lampes et appareils lorsque je quitte mon appartement

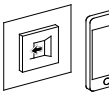

## Arrêter brusquement tout ce qui est important

L'activité Partir est déclenchée tout simplement par un long clic sur le bouton poussoir Partir.

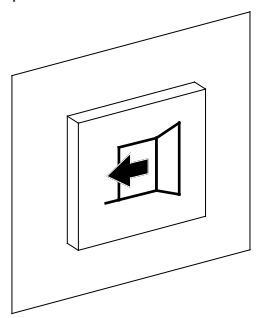

Le bouton poussoir Partir peut non seulement éteindre toutes les lampes, mais aussi :

- Éteindre les appareils connectés par une prise intermédiaire digitalSTROM
- Activer l'abaissement de zone si, dans l'app Commande de chauffage du configurateur digitalSTROM, sous l'onglet Paramètres généraux, l'option Choisir le mode Frais en cas d'absence a été sélectionnée.

Pour ce faire, reportez-vous aussi au chapitre 3.5.2 « Die Aktivität "Gehen" einstellen ».

#### Commande du bouton poussoir Partir

Déclenchez l'activité Partir en actionnant le bouton poussoir Partir pendant 3 secondes ou en déclenchant l'activité sur votre smartphone, à l'aide de l'app digitalSTROM.

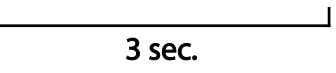

## Déclencher l'activité Partir depuis votre smartphone

Vous pouvez aussi déclencher tout simplement l'activité Partir depuis les apps digitalSTROM pour smartphone (digitalSTROM, dS Home Control, dS Dashboard, Climate Control ou dS Listener).

#### Retour à la maison

Lorsque vous rentrez chez vous, tout fonctionne comme d'habitude.

Les appareils éteints par l'activité **Partir** sont réactivés sur demande dès que vous actionnez brièvement le bouton poussoir Partir (correspond à l'activité Arriver) ou que vous allumez un éclairage dans une pièce au choix.

Vous pouvez aussi déclencher tout simplement l'activité Arriver depuis les apps digitalSTROM pour smartphone (digitalSTROM, dS Home Control, dS Dashboard, Climate Control ou dS Listener).

#### À noter :

Le lancement planifié du chauffage est indépendant de votre retour. Si le lancement du chauffage que vous avez planifié est à une date différente de votre retour, le chauffage démarre au moment planifié sans déclencher l'activité Arriver. Vous pouvez planifier tout simplement le lancement du chauffage via les apps **Climate Control** et **dS Dashboard**.

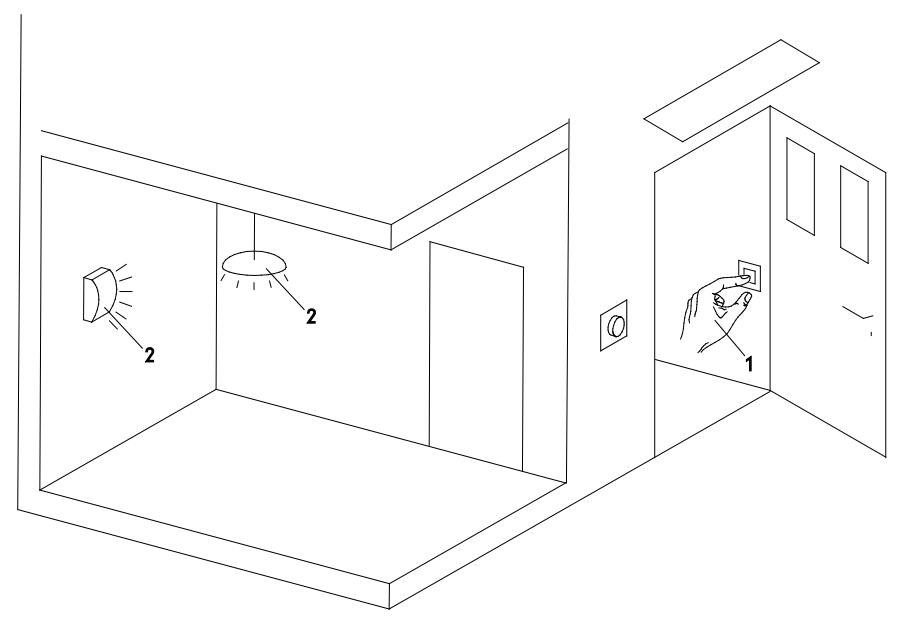

- 1. Bouton poussoir Partir
- 2. Lampes situées à l'intérieur et pouvant être mises à l'arrêt par pression sur un bouton

2.6 Aperçu des apps pour smartphone

Les apps digitalSTROM pour smartphone suivantes sont disponibles pour systèmes iOS® et Android® :

#### dS Dashboard

Classez les activités fréquentes (par ex. regarder la télévision, lire) dans vos favoris sur votre Dashboard.

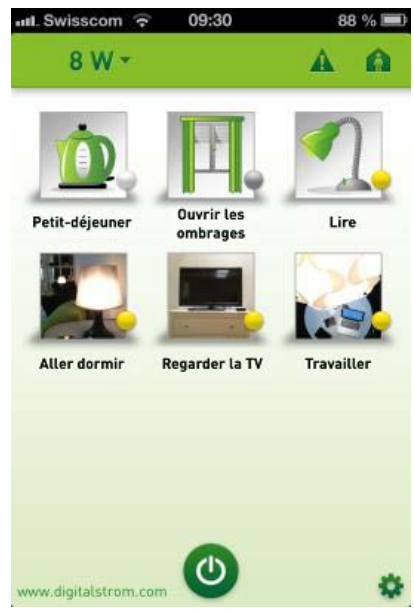

Grâce au bouton Power, vous pouvez éteindre l'éclairage partout chez vous sans effort – dans toutes les zones ou dans certaines zones seulement.

Vous pouvez suivre la consommation totale et la consommation de chaque circuit électrique individuellement. Vous pouvez déclencher les activités **Partir** et **Arriver** tout simplement et sans effort. Ces fonctions mettent hors tension ou en tension tous les appareils électriques.

Dès qu'une alarme – par ex. Panique – est déclenchée, vos recevez une notification système correspondante dans l'app.

#### App dS Home Control (Android) App digitalSTROM (iOS)

Cette app permet de commander tous les appareils digitalSTROM – de chez soi comme à distance.

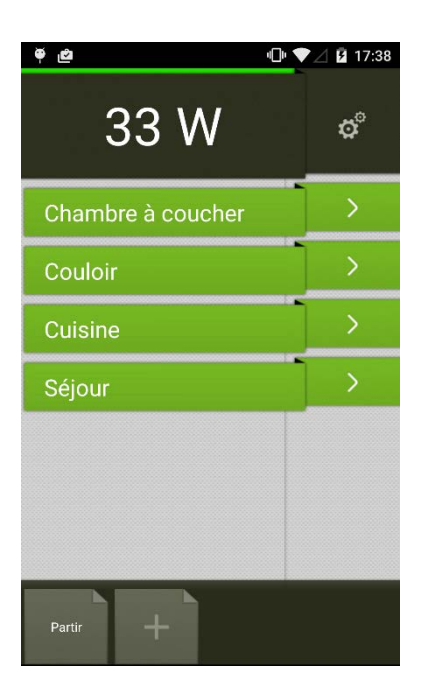

L'app fournit des précisions sur la consommation de courant de chaque circuit électrique.

Commandez chaque lampe individuellement ou toutes les sources d'éclairage d'une zone, par exemple en éteignant tous les éclairages de la zone ou en baissant l'intensité lumineuse des lampes.

L'app vous permet de commander les volets roulants et les stores à lamelle un à un ou par zone.

Passez de la commande d'éclairage à la commande d'ombrage d'une zone d'un simple mouvement de balayage sur l'écran.

Placez dans la barre des favoris les fonctions les plus importantes comme **Partir**, **Panique**, les ambiances souvent utilisées ou les interventions définies par l'utilisateur pour les activer directement.

#### **Climate Control**

Avec l'app digitalSTROM **Climate Control**, vous pouvez amener votre zone à la bonne température. Ce système vous laisse la possibilité de créer à tout moment des conditions optimales zone par zone. Bien au chaud, mais sans gaspillage d'énergie.

Adaptez parfaitement la température ambiante à vos besoins et économisez de l'énergie. Les zones rarement utilisées n'ont pas besoin d'être chauffées en permanence. Les principales fonctions :

- Accès à distance à la régulation de la température ambiante digitalSTROM
- Programmer les températures standard individuellement
- Configuration de l'abaissement de zone individuel
- Programmer l'abaissement nocturne selon les périodes
- Surveillance des températures ambiantes actuelles

| ₩   <mark>33,0°</mark><br>Zurich | A       |
|----------------------------------|---------|
| Confort                          | ECO     |
| Schlafzimmer<br>Confort   22,0°  | 31,7°>  |
| Wohnzimmer<br>Confort   22,0°    | 29,5° > |
|                                  |         |
|                                  |         |

#### App dS Listener

L'app dS Listener vous permet de commander le système digitalSTROM avec votre smartphone par des commandes vocales. Il est donc possible d'utiliser des commandes vocales simples et naturelles que l'utilisateur n'a pas besoin d'apprendre auparavant.

|                                                                                                    | 🕲 📚 🛿 🗷 16:46      |
|----------------------------------------------------------------------------------------------------|--------------------|
| 🔁 Zuhause                                                                                                    | O                  |
|                                                                                                    | 1                  |
| Hallo. Was kann ich für Dich tun?                                                                                                    |                    |
| das Licht im Wohnz                                                                                                    | eimmer einschalten |
| Da mach ich doch glatt mal das Li                                                                                                    | icht an.           |
| $(\mathbf{r})  (\mathbf{r})  ($ |                    |

L'app digitalSTROM suivante est disponible pour les systèmes Android® uniquement :

#### App dS NFC

Le système digitalSTROM peut aussi être commandé par NFC (communication en champ proche). Votre smartphone Android<sup>®</sup> sert alors d'« empreinte digitale ».

Les fonctions clés de l'app dS NFC :

- Saisir des tags NFC et attribuer à votre Smart Home digitalSTROM des ambiances et des interventions définies par l'utilisateur
- Activer des ambiances et des interventions définies par l'utilisateur au moyen de tags NFC
- Utiliser les tags NFC pour augmenter le nombre de vos interrupteurs d'éclairage disponibles

#### À noter :

Sur votre appareil équipé du système d'exploitation Windows®8, installez l'app **dS Home Control**.

# 2.7 Encore plus de fonctions incroyables2.7.1 Déclencher des activités complètes avec le message

#### de consommation

La consommation d'appareils isolés peut servir à déclencher des activités complètes rapidement et en toute simplicité. Pour cela, tout ce qu'il vous faut, c'est la prise intermédiaire digitalSTROM.

Dans l'onglet **Hardware**, sélectionnez l'appareil adéquat et cliquez sur *Configurer un message de consommation*.

Activez le message de consommation pour votre appareil (par ex. un téléviseur) de façon à envoyer automatiquement un message de consommation en cas de consommation supérieure à 50 W (téléviseur allumé) ou inférieure à 50 W (téléviseur éteint).

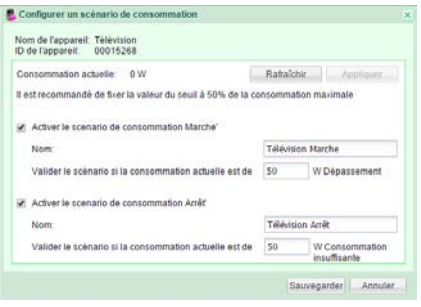

À l'aide de l'app Gestionnaire d'Événements digitalSTROM, vous pouvez activer une ambiance en fonction du message de consommation.

Exemple :

- Vous allumez votre téléviseur.
- La consommation de votre téléviseur atteint plus de 50 W.
- Un message de consommation est envoyé (déclencheur).

| Declescheur Activ          | dès à enéculer   | Combines    |       |                  |            |                                 |
|----------------------------|------------------|-------------|-------|------------------|------------|---------------------------------|
| Choisissez Facthibés serv  | ant à déclencher | Tévénement, | 3 est | possible de ch   | oisir plus | sieurs ambiances simultanément. |
| activité dans la zone      | > Chambre à co   | ucher >     | ۲     | Plafornier Salle | à runp     | Offical                         |
| action de locates poussoie | ra Couleer       | >           | -     | Store Sejour     | >          | Onlecal                         |
| action processionies       | Quisine          |             |       | Télévision       | >          |                                 |
| Appareils automatiques     | > Stipur         | >           | -     | UNR-4            | >          |                                 |
| Déclencheur de zone        | >                |             | -     | UNR-S            | >          |                                 |
| Hessege de consommet o     | 10               |             |       | UW-1             | >          |                                 |
| Didencheur Accès           | >                |             |       |                  |            |                                 |
| Dédescheur Héteo           | 5                |             |       |                  |            |                                 |
| Déclencheur Sécurité       | 2                |             |       |                  |            |                                 |
|                            |                  |             |       |                  |            |                                 |
| the second second          | Tel laboration   |             |       |                  |            | 1                               |

 L'activité à exécuter (par ex. diminuer l'intensité de l'éclairage et baisser le store à lamelles pendant la journée) est déclenchée par le Gestionnaire d'Événements.

| Ater lautomate          |          |                          |         |                     |     |                               |            |     |   |
|-------------------------|----------|--------------------------|---------|---------------------|-----|-------------------------------|------------|-----|---|
| lome                    |          |                          |         |                     |     |                               |            |     |   |
| Déclencheur Ac          | twite    | a exécuter Cor           | ditions |                     |     |                               |            |     |   |
| Chaisisser les activité | is à cox | écuter dans cette pro    | ogramin | otien horsee,       |     |                               |            |     |   |
| O Nozvelie activité     | Sa Ad    | ficher toutes les activi | tés     |                     |     |                               | Adhité 1/1 | 4 1 |   |
| éditer l'activité: Am   | hanc     | e 2 pour Ombrage d       | ans too | tes les zones       |     |                               |            |     |   |
| activité dans la zone   | . >      | Chambre à coucher        |         | 😝 tdansge 🛸         | * E | Afficher toutes les ambiances |            |     |   |
| eppareil séparé         | . 9      | Casloir                  |         | 🙀 telarage eignoter |     |                               |            |     |   |
| action personnalisée    |          | Cultime                  | >       | Gabrage >           |     | Ferner                        |            |     |   |
| eppeler EFR             | >        | Séptur                   | >       | 😝 Villes >          | 1   | Tout fermer                   |            |     |   |
|                         | -        | Toutes les zonis         | .5      | Ander de chaiffage  |     | Owert                         |            |     |   |
| Acces                   | 2        |                          |         |                     |     | Ambiance 2                    |            |     |   |
| Hébés                   | >        |                          |         | 10 Sindry           | 1   | Ambiance 3                    |            |     | - |
| Sécurité                | 2        |                          |         | Deep Off            | 16  | Amblance 4                    |            |     |   |
|                         |          |                          |         | & Deres             |     | Sun protection                |            |     |   |
|                         |          |                          |         | 🔁 Se réseiller      | 4   | Stop                          |            |     |   |
|                         |          |                          |         | D Pater             | *   |                               |            |     |   |
# 2.7.2 Économiser l'énergie et comprendre sa consommation

L'utilisation efficace de l'énergie est un objectif important pour digitalSTROM. Pour économiser l'énergie, digitalSTROM propose de nombreuses possibilités :

### L'activité Partir

L'activité Partir vous permet d'éteindre toutes les lampes et tous les appareils digitalSTROM lorsque vous quittez la maison. À ce sujet, voir aussi le chapitre 2.5.2 « Beim Verlassen der Wohnung alle Lichter und Geräte ausschalten ».

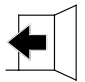

#### Varier l'éclairage de toutes les zones

Les lampes assombries consomment moins d'énergie.

## Commander individuellement la consommation de chauffage

Avec la commande individuelle de température de vos zones, vous pouvez adaptez simplement les températures à vos besoins. Les principales fonctions qui contribuent à économiser de l'énergie comprennent :

- Le mode Éco
- L'abaissement de zone manuel
- L'abaissement de zone programmé
- L'abaissement nocturne pour votre appartement.

Vous pouvez en outre surveiller votre consommation d'énergie et l'analyser précisément :

### Consommation d'énergie actuelle indiquée sur votre smartphone

Le smartphone vous indique la consommation actuelle de l'ensemble de votre Smart Home, des circuits électriques individuels et même, dans certaines app, la consommation d'appareils isolés.

| 32 W ^               | <b>A</b> |
|----------------------|----------|
|                      |          |
| Consommation pa      | ar dSM   |
| Cuisine Séjour       | 26 W     |
| Couloir Chambre à c  | ouc 6 W  |
| Chauffage            | 0 W      |
|                      |          |
|                      |          |
|                      |          |
|                      |          |
|                      |          |
|                      |          |
|                      |          |
| www.digitalstrom.com | •        |

### App serveur de visualisation de l'énergie consommée

L'app serveur **Visualisation de l'énergie consommée** vous offre la possibilité de voir le niveau de la consommation énergétique des activités digitalSTROM chez vous. Elle sert de complément aux affichages de consommation énergétique en ligne et propose des évaluations et possibilités d'analyse supplémentaires. L'affichage peut représenter aussi bien la consommation ponctuelle (en watts) que la consommation totale (en watts-heure).

### Évaluation de la consommation d'énergie sur Internet

Les apps du serveur digitalSTROM telles que « Nambu-Meter » ou « Bidgely Meter » envoient vos données de consommation énergétique vers le service Internet d'un autre prestataire. Ce dernier vous permet d'obtenir une représentation graphique structurée de votre consommation et vous propose aussi d'autres possibilités d'évaluation de votre consommation.

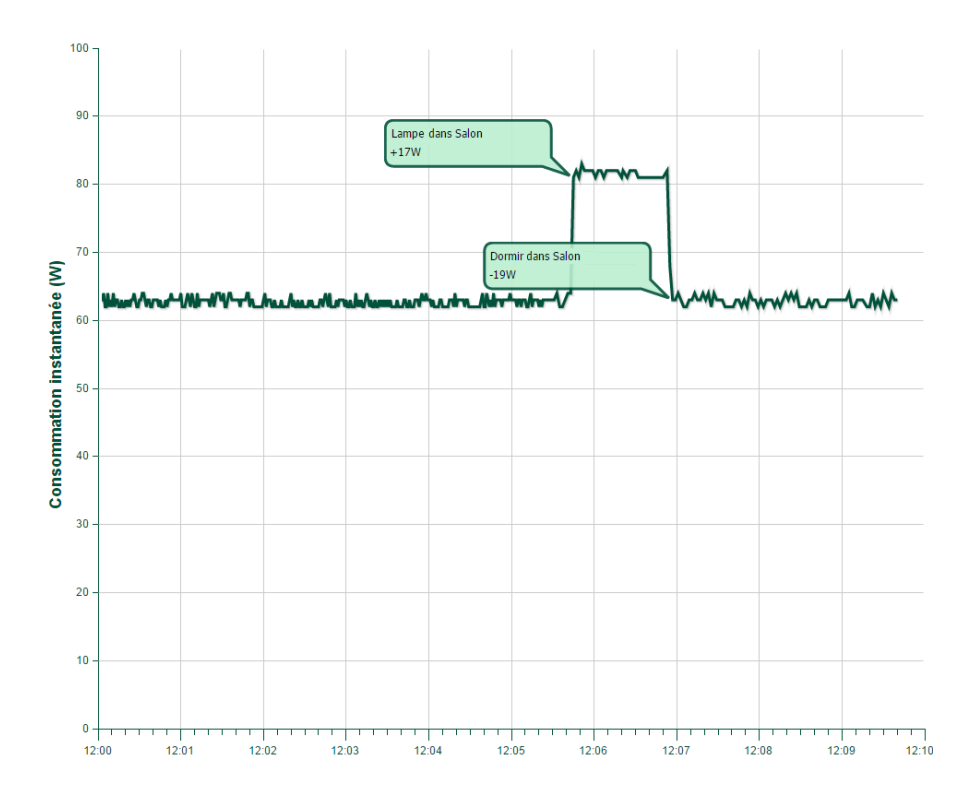

### 2.7.3 Je souhaite utiliser l'Avertisseur de grêle

Lorsqu'une station météorologique classique installée sur la maison annonce une averse de grêle, il est souvent trop tard pour rentrer à temps les stores à lamelles, les stores bannes ou les volets roulants. L'Avertisseur de grêle d'un service météo, en revanche, propose des alertes grêles anticipées, permettant ainsi de prendre des mesures préventives avant la survenue d'une averse de grêle.

En tant que client digitalSTROM, vous pouvez vous abonner au service Avertisseur de grêle en toute simplicité sur votre compte **mon.digitalSTROM** à l'adresse www.digitalstrom.com utiliser et immédiatement ses fonctionnalités pour votre maison. Si le service météo émet une alerte à la grêle pour une région, le service Avertisseur de grêle se charge de protéger automatiquement les maisons et appartements connectés avec digitalSTROM - les stores à lamelles, volets roulants et stores bannes sont automatiquement rentrés.

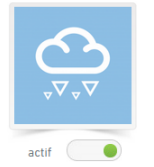

### Alerte de grêle Suisse

de MeteoSuisse Abonnement s'épuise: 10.11.2015 Effectuer les réglages personnalisés ci-dessous pour la protection contre la grêde.

Votre service d'alerte à la grêle est activé

## Emplacement de votre maison

La photo à droite montre un extrait d'une carte Google Maps. Le marquage indique quel emplacement est enregistré pour votre maison dans le système digitalSTROM. À l'aide du bouton « Modifier », vous pouvez à tout moment accéder à notre configurateur et redéfinir l'emplacement.

Lorsque météo service émet une alerte de grêle pour votre emplacement, votre maison est protégée en fonction de vos réglages.

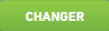

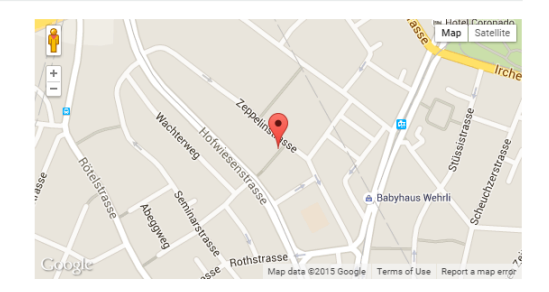

## Programmation

## 3.1 Éclairage

## 3.1.1 Je souhaite configurer une ambiance d'éclairage

### Vous disposez de deux possibilités de programmation pour configurer les ambiances d'éclairage

- Vous pouvez accéder au système à tout moment avec votre smartphone pour modifier les réglages. Vous pouvez télécharger gratuitement l'app requise sur l'App-Store<sup>®</sup> (digitalSTROM) ou sur Android Market<sup>®</sup> (dS Home Control) et l'installer sur vos appareils.
- L'ordinateur permet aux personnes intéressées d'accéder au système et de modifier des paramètres. Pour ce faire, elles disposent du configurateur digitalSTROM et de diverses apps du serveur digitalSTROM.

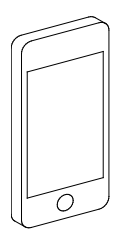

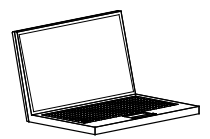

# 3.1.2 Programmer des ambiances d'éclairage sur son smartphone

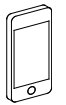

Vous pouvez programmer les ambiances d'éclairage sur votre smartphone via l'app dS Home Control (Android®) ou l'app digitalSTROM (iOS®) de la façon suivante :

- Sélectionnez « Configuration », puis « Activités ».
- Choisissez la zone pour laquelle vous souhaitez programmer une ambiance d'éclairage.
- 3. **Choisissez l'ambiance** que vous souhaitez modifier.
- 4. Sélectionnez « Modifier l'activité ».
- Programmez les valeurs de votre choix pour tous les appareils nécessaires pour cette ambiance.
- 6. Appuyez sur « Enregistrer ».

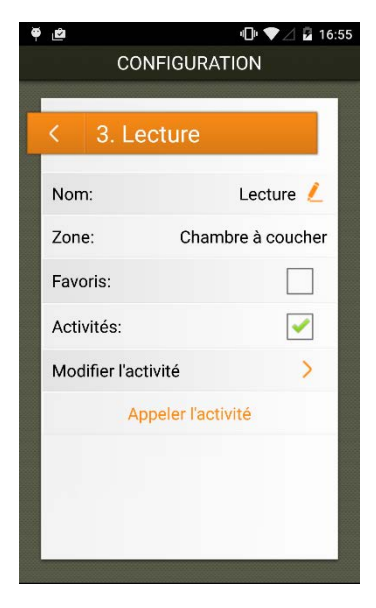

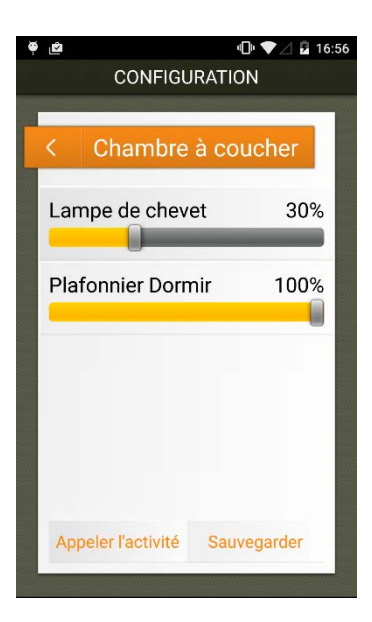

## 3.1.3 Programmer des ambiances d'éclairage sur un ordinateur

Vous pouvez configurer l'ensemble des paramètres de l'installation digitalSTROM sur ordinateur (PC, Mac<sup>®</sup>, Linux etc.) via le serveur digitalSTROM (dSS).

Il suffit d'équiper votre installation d'un serveur digitalSTROM.

Pour de plus amples informations sur le maniement de l'interface utilisateur Web du configurateur digitalSTROM, reportezvous à l'aide en ligne après le démarrage du configurateur digitalSTROM.

### Configurateur digitalSTROM

Le configurateur digitalSTROM se trouve sur le serveur digitalSTROM. Le configurateur digitalSTROM est une app web qui fonctionne sur votre serveur digitalSTROM et qui vous permet de programmer votre installation digitalSTROM. Il n'est pas nécessaire d'installer un programme sur votre PC. Vous avez seulement besoin d'un navigateur web, par exemple Firefox (recommandé), Internet Explorer, Safari ou Chrome.

#### Réglages possibles de l'éclairage

- Commutation des bornes pour passer du mode de commutation au mode Dimmer
- Programmer des ambiances d'éclairage
- Il est possible de donner un nom à chaque ambiance d'éclairage (par exemple « télévision »). Cette ambiance d'éclairage peut être activée avec dS Listener, en disant par exemple « Je veux regarder la télévision ».

Vous pouvez programmer les ambiances d'éclairage sur votre ordinateur via le configurateur digitalSTROM de la façon suivante :

- Sélectionnez l'onglet « Activités » dans le configurateur digitalSTROM.
- Sélectionnez à gauche la zone de votre choix (par ex. « salle de séjour »)
- Ouvrez le dossier « Éclairage » et sélectionnez l'ambiance que vous désirez modifier (par ex. ambiance 1 - « Salle à manger »)

| Activités  Collaire  Collaire  Colla |                                         |     |
|----------------------------------------------------------------------------------------------------|-----------------------------------------|-----|
|                                                                                                    | Activités                               |     |
| Chambre à coucher         Couloir         Cuisine         Séjour         Ambiances lumineuses         Ombrage         Fermer         Monter - Ouvert         Ambiance 3 - Après midi         Ambiance 4 - Soir         Sun protection         Vidéo         Itstandby         Deep off         Dormir         S se réveiller                                                                                                    | □ ○ ○ ○ ○ ○ ○ ○ ○ ○ ○ ○ ○ ○ ○ ○ ○ ○ ○ ○ | 98  |
| <ul> <li>Couloir</li> <li>Cuisine</li> <li>Séjour</li> <li>Ambiances lumineuses</li> <li>Fermer</li> <li>Ambiance 2 · Demi ouvert</li> <li>Ambiance 3 · Après midi</li> <li>Ambiance 4 · Soir</li> <li>Sun protection</li> <li>Vidéo</li> <li>Standby</li> <li>Deep off</li> <li>Dormir</li> <li>Se réveiller</li> </ul> Partir <ul> <li>Arriver</li> <li>Sonner</li> <li>Pluie</li> <li>Pas de pluie</li> <li>Vent</li> <li>Pas de grêle</li> <li>Faulque</li> <li>Feu</li> <li>Alarme 1</li> <li>Alarme 3</li> </ul>                                                                                                    | Chambre à coucher                       |     |
| <ul> <li>Cuisine</li> <li>Séjour</li> <li>Ambiances lumineuses</li> <li>Ombrage</li> <li>Fermer</li> <li>Monter - Ouvert</li> <li>Ambiance 2 - Demi ouvert</li> <li>Ambiance 4 - Soir</li> <li>Sun protection</li> <li>Vidéo</li> <li>Standby</li> <li>Deep off</li> <li>Dormir</li> <li>Se réveiller</li> </ul> Partir <ul> <li>Arriver</li> <li>Sonner</li> <li>Pluie</li> <li>Vent</li> <li>Pas de pluie</li> <li>Vent</li> <li>Grêle</li> <li>Pas de grêle</li> <li>Feu</li> <li>Alarme 1</li> <li>Alarme 3</li> </ul>                                                                                                    | Couloir                                 |     |
| Séjour         > → Ambiances lumineuses         → Ombrage         → Ombrage         → Mohance 3         → Mohance 2 - Demi ouvert         → Ambiance 3 - Après midi         → Ambiance 4 - Soir         ⇒ Sun protection         > → Vidéo         ③ Standby         > Deep off         → Dormir         ○ Se réveiller                                                                                                    | Cuisine                                 |     |
| Ambiances lumineuses Ombrage Fermer Monter - Ouvert Ambiance 2 - Demi ouvert Ambiance 3 - Après midi Ambiance 4 - Soir Sun protection Vidéo Ustandby Deep off Dormir Se réveiller Partir Arriver Sonner Pluie Pas de pluie Vent Pas de grêle Feu Alarme 1 Alarme 2 Alarme 3                                                                                                    | 🔺 🚖 Séjour                              |     |
| Ombrage     Fermer     Monter - Ouvert     Ambiance 2 - Demi ouvert     Ambiance 3 - Après midi     Ambiance 4 - Soir     Sun protection     Vidéo     Standby     Deep off     Dormir     Se réveiller      Partir     Arriver     Sonner      Pluie     Pas de pluie     Vent     Pas de grêle      Pas de grêle      Paique     Feu     Alarme 1     Alarme 2     Alarme 3     Alarme 3                                                                                                    | Ambiances lumineuses                    |     |
| Fermer         Monter - Ouvert         Ambiance 2 - Demi ouvert         Ambiance 3 - Après midi         Ambiance 4 - Soir         Sun protection         Vidéo         UStandby         Deep off         Dormir         Se réveiller                                                                                                    | a 🍚 Ombrage                             |     |
| Monter - Ouvert  Ambiance 2 - Demi ouvert  Ambiance 3 - Après midi  Ambiance 4 - Soir  Sun protection  Vidéo U Standby Deep off Dormir Se réveiller  Partir Arriver Sonner  Pluie Pas de pluie Vent Grêle Feu Alarme 1 Alarme 2 Alarme 3 Vania autoritation                                                                                                    | Fermer                                  |     |
| Ambiance 2 - Demi ouvert<br>Ambiance 3 - Après midi<br>Ambiance 4 - Soir<br>Sun protection<br>Vidéo<br>U Standby<br>Deep off<br>Dormir<br>Se réveiller<br>Partir<br>Arriver<br>Pluie<br>Pas de pluie<br>Vent<br>Pas de pluie<br>Vent<br>Pas de vent<br>Gréle<br>Pas de grêle<br>Feu<br>Alarme 1<br>Alarme 2<br>Alarme 3                                                                                                    | 🕂 Monter - Ouvert                       |     |
| Ambiance 3 - Après midi<br>Ambiance 4 - Soir<br>Sun protection<br>Vidéo<br>UStandby<br>Deep off<br>Dormir<br>Se réveiller<br>Partir<br>Arriver<br>Pluie<br>Pluie<br>Pas de pluie<br>Vent<br>Pas de vent<br>Grêle<br>Feu<br>Alarme 1<br>Alarme 2<br>Alarme 3                                                                                                    | 📕 Ambiance 2 - Demi ouv                 | ert |
| Ambiance 4 - Soir  Sun protection  Vidéo UStandby Deep off Dormir Se réveiller  Partir Arriver Pluie Pas de pluie Vent Pas de pluie Vent Grêle Fea de grêle  Pas de grêle  Plaique Feu Alarme 1 Alarme 2 Alarme 3 Vent                                                                                                    | 🔣 Ambiance 3 - Après mid                | li  |
| <ul> <li>Sun protection</li> <li>Vidéo</li> <li>Standby</li> <li>Deep off</li> <li>Dormir</li> <li>Se réveiller</li> </ul> Partir Arriver Sonner Pluie Pas de pluie Vent Pas de vent Grêle Pas de grêle Pas de grêle Panique Feu Alarme 1 Alarme 2 Alarme 3 Vante Standard Standard Standa                                                                                                    | 🕂 Ambiance 4 - Soir                     |     |
| <ul> <li>▶ Widéo</li> <li>♥ Vidéo</li> <li>♥ Standby</li> <li>♥ Deep off</li> <li>● Dormir</li> <li>♥ Se réveiller</li> <li>♥ Partir</li> <li>♥ Arriver</li> <li>♥ Sonner</li> <li>♥ Pluie</li> <li>♥ Pas de pluie</li> <li>♥ Pas de grêle</li> <li>♥ Panique</li> <li>● Feu</li> <li>♥ Alarme 1</li> <li>♥ Alarme 2</li> <li>♥ Alarme 3</li> </ul>                                                                                                    | Sun protection                          |     |
| I) Standby         Deep off         Dormir         Se réveiller         Partir         Arriver         Sonner         Pluie         Pas de pluie         Pas de pluie         Pas de vent         Grêle         Pas de grêle         Feu         Alarme 1         Alarme 2         Alarme 3         Vant                                                                                                    | ⊳ 🝚 Vidéo                               |     |
| ● Deep off     ● Dormir     © Se rèveiller     Partir     Arriver     Sonner     Pluie     Pas de pluie     Vent     Pas de pluie     Vent     Pas de vent     Grêle     Pas de grêle     Panique     Feu     Alarme 1     Alarme 2     Alarme 3     ✓                                                                                                    | (I) Standby                             |     |
| Dormir<br>Se réveiller<br>Partir<br>Arriver<br>Sonner<br>Pluie<br>≫ Pas de pluie<br>⇒ Vent<br>≫ Pas de vent<br>⇒ Grêle<br>≫ Pas de grêle                                                                                                    | Deep off                                |     |
| Se reveiller                                                                                                    | 🖰 Dormir                                |     |
| ■ Partir         ■ Arriver         ■ Arriver         ■ Sonner         ■ Pluie         ■ Pluie         ■ Pas de pluie         ■ Yent         ● Pas de vent         ● Grêle         ● Panique         ● Feu         ■ Alarme 1         ■ Alarme 2         ■ Alarme 3                                                                                                    | Se reveiller                            |     |
| <ul> <li>Arriver</li> <li>Sonner</li> <li>Pluie</li> <li>Pas de pluie</li> <li>Vent</li> <li>Pas de vent</li> <li>Grêle</li> <li>Pas de grêle</li> <li>Feu</li> <li>Alarme 1</li> <li>Alarme 2</li> <li>Alarme 3</li> </ul>                                                                                                    | Partir                                  |     |
| <ul> <li>✓ Sonner</li> <li>✓ Pluie</li> <li>※ Pas de pluie</li> <li>? Vent</li> <li>※ Pas de vent</li> <li>※ Pas de grêle</li> <li>✓ Panique</li> <li>Feu     ¥ Alarme 1     ¥ Alarme 2     ¥ Alarme 3     </li> </ul>                                                                                                    | Arriver 🚽                               |     |
| <ul> <li>Pluie</li> <li>Pas de pluie</li> <li>Vent</li> <li>Pas de vent</li> <li>Grêle</li> <li>Pas de grêle</li> <li>Panique</li> <li>Feu</li> <li>Alarme 1</li> <li>Alarme 2</li> <li>Alarme 3</li> </ul>                                                                                                    | 🦪 Sonner                                |     |
| <ul> <li>Pluie</li> <li>Pluie</li> <li>Pas de pluie</li> <li>Vent</li> <li>Pas de vent</li> <li>Grêle</li> <li>Pas de grêle</li> <li>✓</li> <li>Panique</li> <li>Feu</li> <li>Alarme 1</li> <li>Alarme 2</li> <li>Alarme 3</li> </ul>                                                                                                    |                                         |     |
| <ul> <li>≫ Pas de pluie</li> <li>⇒ Vent</li> <li>≫ Pas de vent</li> <li>⇒ Grêle</li> <li>≫ Pas de grêle</li> <li>✓ Panique</li> <li>◆ Feu</li> <li>¥ Alarme 1</li> <li>¥ Alarme 2</li> <li>¥ Alarme 3</li> </ul>                                                                                                    | Pluie                                   |     |
| <ul> <li>Vent</li> <li>Pas de vent</li> <li>Grêle</li> <li>Panique</li> <li>Feu</li> <li>∐ Alarme 1</li> <li>∐ Alarme 2</li> <li>∐ Alarme 3</li> </ul>                                                                                                    | 2 Pas de pluie                          |     |
| <ul> <li>✓ Pas de vent</li> <li>☆ Grêle</li> <li>※ Pas de grêle</li> <li>✓ Panique</li> <li>♦ Feu</li> <li>☑ Alarme 1</li> <li>☑ Alarme 2</li> <li>☑ Alarme 3</li> </ul>                                                                                                    | Vent Sea da want                        |     |
| <ul> <li>☆ Pas de grêle</li> <li>✓ Panique</li> <li>♦ Feu</li> <li>¥ Alarme 1</li> <li>¥ Alarme 2</li> <li>¥ Alarme 3</li> </ul>                                                                                                    | Pas de Vent                             |     |
| <ul> <li>Panique</li> <li>Feu</li> <li>Alarme 1</li> <li>Alarme 2</li> <li>Alarme 3</li> </ul>                                                                                                    | Siele<br>Res de grêle                   |     |
| <ul> <li>✓ Panique</li> <li>▲ Feu</li> <li>▲ Alarme 1</li> <li>▲ Alarme 2</li> <li>▲ Alarme 3</li> </ul>                                                                                                    | MCI as de greie                         |     |
| <ul> <li>♦ Feu</li> <li>▲ Alarme 1</li> <li>▲ Alarme 2</li> <li>▲ Alarme 3</li> </ul>                                                                                                    | 🖐 Panique                               |     |
| ù Alarme 1<br>ù Alarme 2<br>ù Alarme 3 			▼                                                                                                    | 🔥 Feu                                   |     |
| a Alarme 2<br>a Alarme 3 ▼                                                                                                    | 🞽 Alarme 1                              |     |
| 🞽 Alarme 3 🔹 👻                                                                                                    | 🞽 Alarme 2                              |     |
|                                                                                                    | 🞽 Alarme 3                              | -   |

 À droite, dans l'onglet « Appareils », sélectionnez la lampe/l'appareil le plus en hauteur, par ex. « Plafonnier table repas ». 5. La boîte de dialogue intégrée droite apparaît à dans le configurateur digitalSTROM. Vous pouvez maintenant modifier la luminosité de cette lampe de manière interactive. Si vous êtes dans la même zone que la lampe, vous voyez que la luminosité de la lampe varie dès que vous actionnez l'interrupteur à glissière. Choisissez la luminosité désirée.

| /aleur:                                   | 25 %                                                    | Max          |
|-------------------------------------------|---------------------------------------------------------|--------------|
|                                           |                                                         |              |
|                                           |                                                         | ▼            |
|                                           |                                                         | Min          |
|                                           |                                                         |              |
|                                           |                                                         |              |
| es réglages actuels<br>électionnée (Ambia | peuvent être sauvegardés pou<br>nce 1 - Toute la zone). | r l'ambiance |
|                                           |                                                         |              |

- 6. Répétez à présent l'opération pour toutes les lampes.
- Enregistrez ces réglages en cliquant sur « Enregistrer » ou sur « Enregistrer dans une autre ambiance ».
- Test : Éteignez tout d'abord toutes les lampes de la zone. Pour ce faire, sélectionnez « Ambiance 0 - arrêt ». L'icône « Activer » ou la commande « Activer » du menu contextuel (touche de droite de la souris) permet d'éteindre les lampes. Activez maintenant la nouvelle ambiance : sélectionnez l'ambiance, puis cliquez sur le symbole « Activer » ou sélectionnez « Activer » dans le menu contextuel (bouton droit de la souris).

## 3.1.4 Je souhaite pouvoir varier l'intensité de l'éclairage de ma lampe

## Remplacer une lampe par une lampe dimmable.

Vissez ensuite des ampoules dimmables dans les lampes. (voir chapitre 3.1.8 « Leuchtmittel finden und ersetzen »).

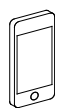

- L'app dS Home Control (Android®) ou l'app digitalSTROM (iOS®) vous permet de sélectionner les lampes sous l'onglet Configuration dans le menu Appareils.
- Pour pouvoir varier l'intensité lumineuse des lampes, sélectionnez « Sortie : avec variation »

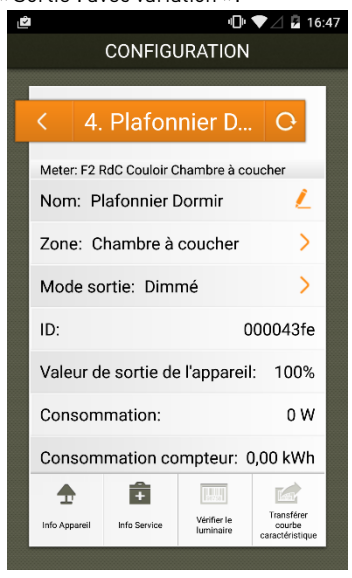

- Sélectionnez « Affichage avancé » (en bas à droite) dans le configurateur digitalSTROM.
- Dans l'onglet « Hardware », sélectionnez l'appareil correspondant dans liste « Appareils ».
- Au niveau du paramétrage de l'appareil, sélectionnez la boîte de dialogue « Configurer les propriétés de l'appareil ».
- 4. Sélectionnez la sortie « Avec variation ».
- 5. « Enregistrer » les réglages.

| 3 | Propriétés de l'aj                                                             | opareil                                                                                                   | × |
|---|--------------------------------------------------------------------------------|----------------------------------------------------------------------------------------------------|---|
|   | Nom de l'appareil:<br>ID de l'appareil:<br>Appareils dSID:<br>Appareils dSUID: | Plafonnier Salle à manger<br>000044a7<br>3504175fe0000000000044a7<br>3504175fe00000000000000000000044a700 |   |
|   | Bouton poussoir:                                                               | Bouton Appareil                                                                                           |   |
|   | Mode Sortie:                                                                   | commuté                                                                                                   |   |
|   |                                                                                | Dimmé                                                                                                    |   |
|   |                                                                                | Désactivé                                                                                                 |   |
|   | Affiabar laa propr                                                             | iótéa avancéas                                                                                            |   |
|   | Amoner les propr                                                               | veles avancees                                                                                            |   |
|   |                                                                                | Sauvegarder Annuler                                                                                       |   |

### 3.1.5 Placer un lampadaire dans une autre zone

Pour poser un lampadaire dans une autre zone, vous ne devez rien changer étant donné que chaque zone est équipée d'un meter digitalSTROM.

Le dimmer pour cordon sait automatiquement qu'il se trouve dans une autre zone car il est relié aux meter digitalSTROM. Ainsi, le lampadaire fonctionne automatiquement avec les boutons d'éclairage affectés à cette zone.

Comme les réglages des ambiances d'éclairage sont enregistrés dans la lampe, celle-ci éclaire dans la nouvelle zone avec la même intensité que dans la zone précédente. Si le lampadaire n'est pas affecté à la bonne zone, vous pouvez aussi affecter les lampes manuellement :

- L'app dS Home Control (Android<sup>®</sup>) ou l'app digitalSTROM (iOS<sup>®</sup>) vous permet de sélectionner les lampes sous l'onglet Configuration dans le menu Appareils et de modifier la zone.
- Dans l'onglet Zones du configurateur digitalSTROM, vous pouvez faire glisser les lampes pour les déposer dans la bonne zone.

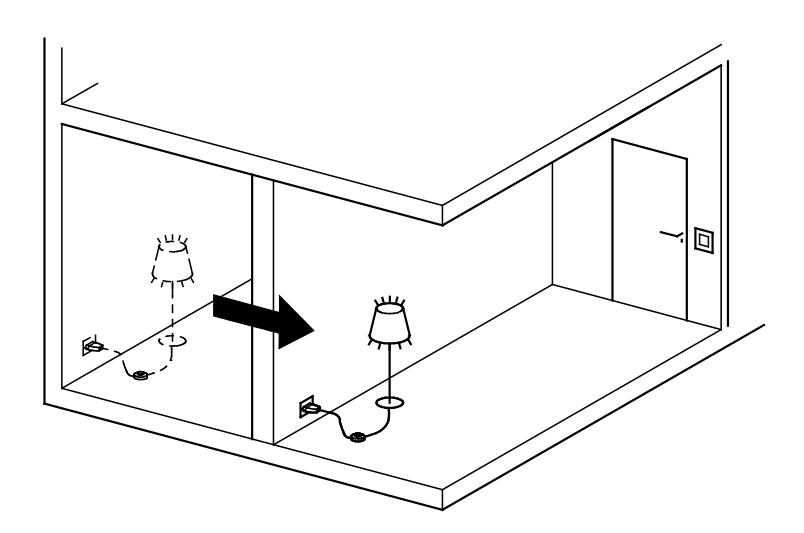

# 3.1.6 Utiliser mon lampadaire en dehors de mon appartement

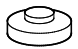

### Un lampadaire relié à un dimmer pour cordon digitalSTROM peut aussi fonctionner de manière autonome

Les fonctions de base (allumer/éteindre, dimmer) d'un lampadaire fonctionnent toujours, même en dehors d'une installation digitalSTROM. Faites 1 à 4 clics courts sur le dimmer pour cordon pour activer les ambiances adéquates. Les ambiances pour le dimmer pour cordon autonome digitalSTROM peuvent même être modifiées.

Pour ce faire, faites 1 clic court et 1 clic long sur le dimmer pour cordon digitalSTROM pour accéder au mode de programmation.

# 3.1.7 Placer un lampadaire supplémentaire dans une zone

#### Installation électrique

Si vous désirez équiper le lampadaire supplémentaire avec digitalSTROM, vous avez besoin d'un dimmer pour cordon digitalSTROM. Vous pouvez également avoir besoin d'une ampoule dimmable, au cas où vous souhaiteriez varier l'intensité de l'éclairage du lampadaire.

Pour ce faire, reportez-vous aux informations du chapitre 3.1.8 « Leuchtmittel finden und ersetzen ».

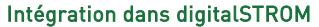

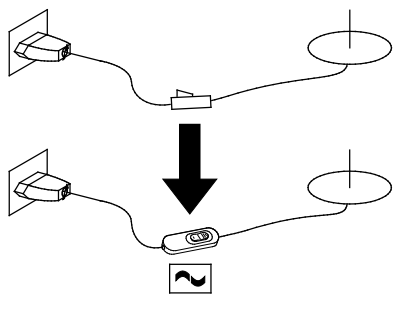

Mise en place d'un commutateur avec un dimmer pour cordon digitalSTROM :

- 1. Connectez la lampe à la prise de votre choix.
- Vous pouvez l'allumer, l'éteindre et faire varier son intensité avec le dimmer pour cordon comme d'habitude.
- Vous pouvez également activer les différentes ambiances lumineuses au niveau du dimmer pour cordon (1 clic, 2 clics).
- Au besoin, vous pouvez régler la luminosité du lampadaire par ambiance d'éclairage comme vous le souhaitez. Pour ce faire, procédez comme expliqué au chapitre 3 Einstellen.

Si vous désirez affecter un lampadaire à une autre zone, vous pouvez le faire comme indiqué au chapitre 3.1.5 « Eine Stehleuchte in einen anderen Raum stellen » ou avec le configurateur digitalSTROM. Pour en savoir plus sur le configurateur digitalSTROM, consultez le chapitre 4 « Installieren » du présent manuel.

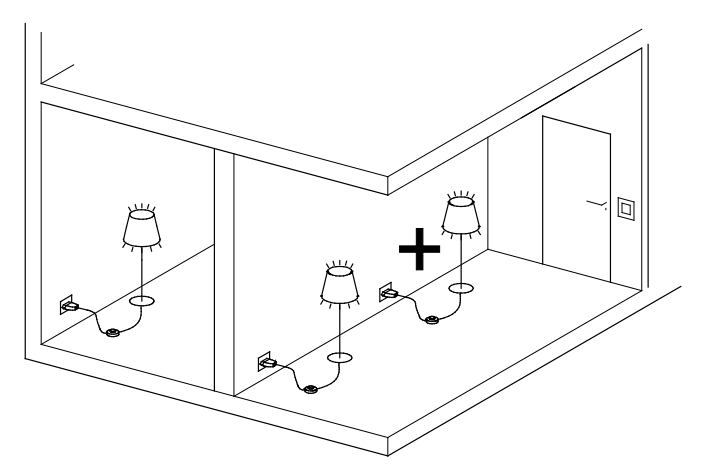

### 3.1.8 Trouver et remplacer une ampoule

### Le contrôle d'ampoule digitalSTROM

Sur votre liste, il y a marqué « ampoules ». Le rayon du magasin de bricolage propose toutes sortes de modèles différents. Mais quelles sont les ampoules qui conviennent pour chez vous ?

Avec digitalSTROM, vous pouvez avoir la réponse en un clin d'œil sur votre smartphone : le contrôle d'ampoule vous permet de consulter les informations sur les ampoules, où que vous soyez.

En cas de doute, il suffit de scanner avec votre smartphone le code-barres du produit en question — et l'app vous indique s'il est compatible.

De cette façon, vous êtes sûr de toujours acheter les bonnes ampoules.

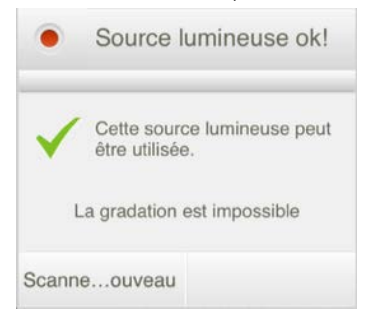

## En toute simplicité : utilisation de la même ampoule

Lorsqu'une ampoule est usée et que vous désirez réutiliser le même type, remplacez l'ampoule comme d'habitude.

### Lampe éco et LED

Dans le cas des lampes éco et des LEDs, pensez à choisir des éléments dimmables si vous désirez varier l'éclairage de la lampe. Tenez compte de la désignation figurant sur l'emballage. En règle générale, les ampoules à intensité variable sont plus chères que les ampoules fixes.

Les indications suivantes sont valables pour toutes les bornes d'éclairage digitalSTROM de type suivant (version 4/2011) :

- GE-KM 200 (borne de la lampe)
- GE-TKM 210 (borne du bouton)
- GE-SDM 200 (dimmer pour cordon)

Consultez votre électricien si vous n'êtes pas sûr d'utiliser des ampoules adaptées au système digitalSTROM. Consultez également le manuel de montage des composants digitalSTROM pour trouver l'ampoule exacte. Pour des informations complémentaires et une vue d'ensemble des culots d'ampoules à l'adresse

www.digitalstrom.com/lightbulbsockets

# Ampoules pour barrette de raccordement digitalSTROM M et dimmer pour cordon

### Ampoule conventionnelle

jusqu'à 150 W

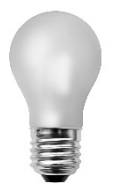

### Ampoule halogène haute tension

jusqu'à 150 W

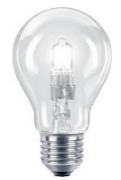

Ampoule halogène basse tension avec bloc d'alimentation/transfo électronique

jusqu'à 150 W

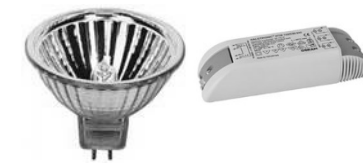

Ampoule éco

jusqu'à 105 VA

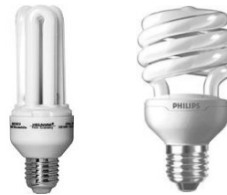

La plupart des ampoules éco ne sont pas dimmables.

### Ampoule LED 1)

jusqu'à 30 W

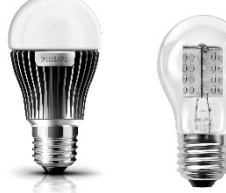

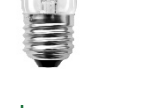

Tube fluorescent avec ballast électronique jusqu'à 105 VA

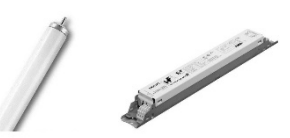

La plupart des ballasts électroniques prévus pour les tubes fluorescents ne sont pas dimmables.

<sup>1)</sup> pour les ampoules LED, nous recommandons d'utiliser la borne relais digitalSTROM L

# Ampoules pour la borne relais digitalSTROM L et la prise intermédiaire

### Ampoule conventionnelle

jusqu'à 1 400 W

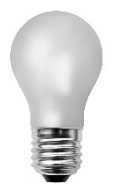

### Ampoule halogène haute tension

jusqu'à 1 400 W

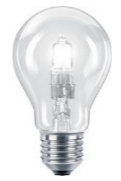

Ampoule halogène basse tension avec bloc d'alimentation/transfo électronique

jusqu'à 700 VA

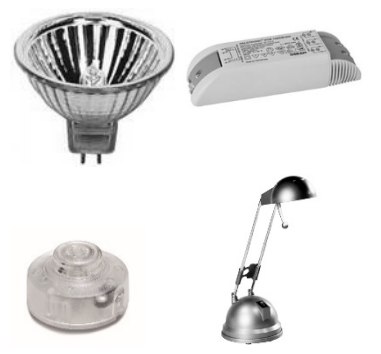

Ampoule éco

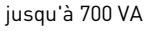

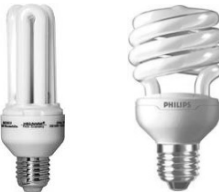

La plupart des ampoules éco ne sont pas dimmables.

Ampoule LED <sup>1)</sup> jusqu'à 700 VA

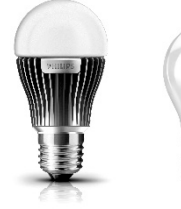

Tube fluorescent avec ballast électronique jusqu'à 700 VA

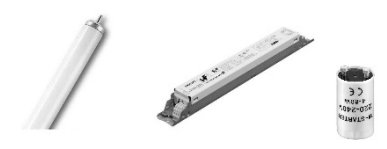

<sup>1)</sup> pour les ampoules LED, nous recommandons d'utiliser la borne relais digitalSTROM L

### 3.2 Ombrage

3.2.1 Programmer des ambiances d'ombrage sur son smartphone

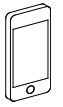

Vous pouvez programmer les ambiances d'ombrage sur votre smartphone via l'app dS Home Control (Android®) ou l'app digitalSTROM (iOS®) de la façon suivante :

- Sélectionnez « Configuration », puis « Activités ».
- Choisissez la zone pour laquelle vous souhaitez programmer une ambiance d'ombrage.
- Faites glisser votre doigt sur l'écran vers la droite pour faire défiler le groupe de couleurs Ombrage.

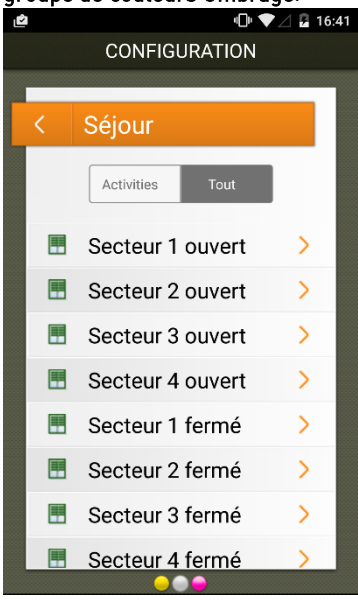

- 4. **Choisissez l'ambiance** que vous souhaitez modifier.
- 5. Sélectionnez « Modifier l'activité ».

 Programmez les valeurs de votre choix pour tous les appareils nécessaires pour cette ambiance.

| ۵   | u🗇 🗖 🖪 16:                   | 44 |
|-----|------------------------------|----|
|     | CONFIGURATION                |    |
|     |                              |    |
| <   | Séjour                       |    |
| Sto | re Séjour<br>100% 🔲          |    |
|     |                              |    |
| 4   | 100% =                       |    |
|     |                              |    |
|     |                              |    |
|     |                              |    |
| An  | peler l'activité Sauvegarder |    |
| Ap  | Sauvegaluer                  |    |

7. Appuyez sur « Enregistrer ».

3.2.2 Programmer des ambiances d'ombrage sur un ordinateur

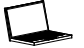

### Réglages possibles des ombrages

- 1. Réglage des ambiances d'ombrage
- 2. Affecter des volets roulants ou des stores à lamelles à une zone
- Chaque ambiance d'ombrage peut recevoir un nom explicite (par exemple « Télévision »)

### Configurateur digitalSTROM

| tivitės                                                                                                    | Appareils    |          |             |                |                                                                                                    |                                      |           |  |
|----------------------------------------------------------------------------------------------------|--------------|----------|-------------|----------------|----------------------------------------------------------------------------------------------------|--------------------------------------|-----------|--|
| - M 46                                                                                                    | 2 6 16 16 19 |          |             |                |                                                                                                    |                                      |           |  |
| Chambre à coucher                                                                                                    | Nom          | ID .     | Mode Sortie | Mode de saisie | Ensition                                                                                                    | 100 N                                | Monter    |  |
| Ceuler                                                                                                    | Store Séjour | 000168a0 |             | Appareil       | P G Martin                                                                                                    | 200                                  | New York  |  |
| Shiour                                                                                                    | Souton Store | 00049022 |             | Ambiances 0-4  |                                                                                                    | 10                                   |           |  |
| Ambiances lumineuses                                                                                                    |              |          |             |                |                                                                                                    |                                      |           |  |
| - Ombrage                                                                                                    |              |          |             |                |                                                                                                    |                                      |           |  |
| Fermer                                                                                                    |              |          |             |                |                                                                                                    |                                      |           |  |
| Monter - Ouvert                                                                                                    |              |          |             |                |                                                                                                    | Stee                                 | Earmar    |  |
| Ambiance 3 - Après midi                                                                                                    |              |          |             |                |                                                                                                    | Control 1                            | ( printer |  |
| Ambiance 4 - Soir                                                                                                    |              |          |             |                | Angle d'ouverture des lames:                                                                                                    | 100 %                                |           |  |
| 3 Sun protection                                                                                                    |              |          |             |                |                                                                                                    |                                      |           |  |
| Video                                                                                                    |              |          |             |                |                                                                                                    |                                      |           |  |
| Standby     Standby                                                                                                    |              |          |             |                | Les réglages actuels peuvent                                                                                                    | ent être sauvenantés pour l'ambiance |           |  |
| A Dormir                                                                                                    |              |          |             |                | sélectionnée (Monter - Ouvert                                                                                                    | l.                                   |           |  |
| O Se réveiller                                                                                                    |              |          |             |                | Sauvegarder                                                                                                    |                                      |           |  |
|                                                                                                    |              |          |             |                | And the second second s |                                      |           |  |
|                                                                                                    |              |          |             |                | Enregister                                                                                                    | dans une autre ambian                | CR        |  |
| Partir                                                                                                    |              |          |             |                |                                                                                                    |                                      |           |  |
| Amver                                                                                                    |              |          |             |                |                                                                                                    |                                      |           |  |
| Sound                                                                                                    |              |          |             |                |                                                                                                    |                                      |           |  |
| Plue                                                                                                    |              |          |             |                |                                                                                                    |                                      |           |  |
| Pas de pluie                                                                                                    |              |          |             |                |                                                                                                    |                                      |           |  |
| Vent                                                                                                    |              |          |             |                |                                                                                                    |                                      |           |  |
| Pas de vent                                                                                                    |              |          |             |                |                                                                                                    |                                      |           |  |
| à Pas de milie                                                                                                    |              |          |             |                |                                                                                                    |                                      |           |  |
| La ma da Arace                                                                                                    |              |          |             |                |                                                                                                    |                                      |           |  |
| Contract of the second second s |              |          |             |                |                                                                                                    |                                      |           |  |

~~

## 3.3 Climatisation

## 3.3.1 Programmer la température

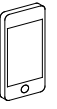

Avec l'app digitalSTROM **Climate Control**, vous pouvez adapter parfaitement la température de vos zones à vos besoins. Ce système vous laisse la possibilité de créer à tout moment des conditions optimales zone par zone. Bien au chaud, mais sans gaspillage d'énergie.

Vous avez la possibilité d'ajuster les températures standard pour chaque zone.

Les températures standard proposées pour vos zones sont les suivantes :

- Confort
- Éco
- Frais
- Nuit
- Vacances

| Aucune SIM 🗢 | 18:09 * |
|--------------|---------|
|              |         |
| Confort      | 22.0°   |
| Eco          | 20.0°   |
| Frais        | 18.0°   |
| Nuit         | 17.0°   |
| Congés       | 16.0°   |

## 3.3.2 Programmer la température selon les périodes

Aucune SIM 🔶

Vous avez un planning journalier ou hebdomadaire individuel et vous ne souhaitez pas chauffer tout l'appartement ? Avec l'app digitalSTROM **Climate Control**, vous pouvez établir votre profil personnalisé selon les périodes et l'adapter dès que vous le souhaitez.

Au moment de la création des profils selon les périodes, vous avez deux possibilités :

- Activer l'abaissement de zone pour chaque zone séparément.
- Programmer l'abaissement nocturne pour tout l'appartement.

Kéglages Abaissement nocturneDé...Fin23:3008:00Semaine entièrePas d'abai...rt nocturneDébutFinDi LuDébutDébutLu 04:40Lu MaLu 22:30Ma 04:40Ma MeMa 22:30Me 04:40Je VeJe 22:30Je VeJe 22:30Sa DiSa 23:30Di 08:00

18:08

### 3.4 Sécurité

# 3.4.1 Programmer l'activité « Panique »

## Réglage effectué avec le configurateur digitalSTROM

L'activité Panique allume toujours toutes les lampes et fait remonter tous les volets roulants/stores à lamelles.

Pour exclure une ou plusieurs lampes, comme par exemple les lampes de la chambre d'enfants, procédez comme suit :

- 1. Connectez votre PC au serveur digitalSTROM et identifiez-vous sur le configurateur digitalSTROM.
- 2. Dans l'onglet « Activités », sélectionnez l'activité « Panique ».
- 3. **Marquez** l'**appareil** concerné dans la liste de droite.
- Dans le paramétrage de l'appareil, sélectionnez la boîte de dialogue
   Modifier les propriétés de l'appareil ».
- 5. Cochez la case **« Ne pas modifier la sortie »**.
- 6. Enregistrer le réglage.

| Apps Ambiances Zones | Groupes Système Hardware Alde                              | digitalSTROM              |
|----------------------|------------------------------------------------------------|---------------------------|
| Activités            | Appareits                                                  |                           |
| 医病                   | 1 G Propriétés de l'annarell - Panique                     |                           |
| Chambre à coucher    |                                                            | Nom du dSM Nom de la zone |
| Couloir              | Nom de l'appareil: Plafonnier Salle à manger               | F1 RdC Cuisi Seiour       |
| Cuisine              | Mode Sortie: Dimmé                                         | F1 RdC Cuist Sélour       |
| T 3elon              | Rénlanes Promiètés avancées                                | F1 RdC Culsi Sélour       |
|                      | Collection de la comment de l'ambience (Contenue)          | F1 RdC Cuiti Sélour       |
|                      | Clignoteriors du lancement de l'ambiance Panique           | F1 RdC Cuisi Séiour       |
|                      | Ne pas modifier la sortie en appelant l'ambiance "Panique" | F1 RdC Cuisi Séiour       |
|                      |                                                            | F1 RdC Culsi Sélour       |
|                      | inax 100 % max                                             | F1 RdC Cuisi Couloir      |
|                      |                                                            | F1 RdC Cuisi Séjour       |
|                      |                                                            | F2 RdC Coul Chambre à c   |
|                      |                                                            | F2 RdC Coul Couloir       |
|                      |                                                            | F2 RdC Coul Chambre à c   |
| A Pattr              |                                                            | F2 RdC Coul Chambre à c   |
| Aniver .             |                                                            | F2 RdC Coul Couloir       |
| Sonner               |                                                            | F2 RdC Coul Couloir       |
| di Phula             |                                                            | F2 RdC Coul Cuisine       |
| 🔅 Pas de pluie       | Dáiniteilear                                               | F1 RdC Cuisi, Chambre à c |
| Revent Vent          | C                                                          | F1 RdC Culsi Séjour       |
| Res de vent          |                                                            | F1 RdC Cuisi Séjour       |
| 👷 Grèle              | Sauvegarder Fermer                                         | F1 RdC Cuisi Couloir      |
| Nic 1.92 de Breie    | Transmen Co. 20011Ca5 Pendances 0.4 Entre 4                | F1 RdC Cuisi Cuisine      |
| Panique              | 💐 Bouton Table 00017ca1 Secteur 2, Ambian Entrée 2         | F1 RdC Cuisi Chambre à c  |
| e Feu                | Bouton App 00017ca2 Alarm Entrée 3                         | F1 RdC CulsI Chambre à c  |
| 🙀 Alarme 1           | Platonnier Sa 000044a7 Dimmé Appareil                      | F1 RdC Cuisi Séjour       |
| Alarme 2             | - Reuton Store 00049022 Ambiances 0-4 2 voies              | F1 RdC Cuisi Sejour       |

# 3.4.2 Simulation de présence

Avec l'app « Simulation de présence », vous pouvez simuler votre présence. Pour ce faire, l'éclairage s'allume et s'éteint, les volets roulants sont actionnés et d'autres actions sont exécutées... tout cela automatiquement.

Définir les actions automatiques dans l'app « Simulation de présence » :

- Installez dans le configurateur digitalSTROM l'app « Simulation de présence » (voir chapitre 3.7.5 « digitalSTROM-Server Apps verwenden »).
- 2. Lancer l'app.
- 3. Choisissez l'onglet « Général ».
- 4. Définissez les dates auxquelles activer la **Simulation de présence**.
- Si la simulation de présence doit être activée pendant vos vacances, sélectionnez l'onglet « Dates de vacances » et définissez votre période de vacances.

#### 6. Appuyez sur « Enregistrer ».

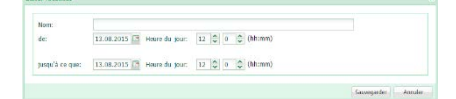

| Réglages                                                                                                    |                                                                                                    |
|----------------------------------------------------------------------------------------------------|----------------------------------------------------------------------------------------------------|
| Etat de la simulation: inactif                                                                                                    |                                                                                                    |
| Quand la simulation doit-elle être activée?                                                                                           |                                                                                                    |
| O toujours Off - les vacances ou les absences ne sont pas prises et                                                                   | en compte                                                                                                    |
| uniquement lors des périodes de vacances d'été finies                                                                                 |                                                                                                    |
| O lors des périodes de vacances d'été finies et pendant votre abse                                                                    | ence                                                                                                    |
| C Toujours On                                                                                                    |                                                                                                    |
| Faut-il envoyer un E-Mail lors de chaque commutation On et Off ?                                                                      |                                                                                                    |
| Non                                                                                                    |                                                                                                    |
| 🗇 Oui Destinataire:                                                                                                    | Appliquer                                                                                                    |
| Renseignements                                                                                                    |                                                                                                    |
| Dès que la simulation de présence est activée, tous les réglages de l                                                                 | l'app Programmation horaire sont désactivés. Ceux-ci seront activés à nouveau dès la mise hors service de la simulation. |
| One simulation de présence ne ceut être crédible que si les points s                                                                  | suivants sont orise en compte                                                                                            |
| and annuaces of pressive in year one steading day a no print o                                                                        | aurana ans provisi sampor .                                                                                              |
| La boîte aux lettres ne doit pas être remplie d'envois postaux                                                                        | non récupérés                                                                                                    |
| <ul> <li>Il faut veiller au transfert des appels téléphoniques.</li> </ul>                                                            |                                                                                                    |
|                                                                                                    | ent sur les chemins d'accès ou l'entrée de la propriété.                                                                 |
| <ul> <li>Il y a lieu d'éviter à ce que feuilles et végétaux ne s'accumule<br/>Le nortier autie doit être fonctionnel</li> </ul>       |                                                                                                    |
| <ul> <li>Il y a lieu d'éviter à ce que feuilles et végétaux ne s'accumule</li> <li>Le portier audio doit être fonctionnel.</li> </ul> |                                                                                                    |
| Il y a lieu d'éviter à ce que feuilles et végétaux ne s'accumule     Le portier audio doit être fonctionnel.                          |                                                                                                    |

## 3.5 Accès 3.5.1 Programmer l'activité « Carillon »

## Réglage effectué avec le configurateur digitalSTROM

Le fabricant a réglé l'activité « Carillon » de manière à ne pas faire clignoter de lampe lorsque le carillon retentit.

Vous pouvez modifier ce réglage en procédant comme suit :

- Connectez votre PC au serveur digitalSTROM et identifiez-vous sur le configurateur digitalSTROM.
- Dans l'onglet « Activités », sélectionnez l'activité « Carillon ».
- Sélectionnez l'appareil correspondant (par ex. lampadaire) dans la liste apparaissant à droite.
- Au niveau du paramétrage de l'appareil, sélectionnez la boîte de dialogue « Modifier les propriétés de l'appareil ».
- 5. Cochez la case **« Clignoter lors de** l'activation »
- 6. **Enregistrer** le réglage.

| Apps Ambliances Zones Gr | roupes Système Hardwi                 | are Alde                                                                                                    |                                                                                                    |                                                                                                    |                   |                   |  |
|--------------------------|---------------------------------------|----------------------------------------------------------------------------------------------------|----------------------------------------------------------------------------------------------------|----------------------------------------------------------------------------------------------------|-------------------|-------------------|--|
| Activités                | Appareits                             | 🕒 Propriétés de l'appareil - Sonne                                                                                                    | r                                                                                                    | ×                                                                                                    |                   |                   |  |
| 3 K K K                  | 1 16 18 Ta D                          |                                                                                                    | . Variation of the second second second second second second second second second second second second second s |                                                                                                    |                   |                   |  |
| Chambre à coucher        | Nom                                   | ID de l'appareit. Platonnier Sal<br>ID de l'appareit. 000044a7                                                                                                    | ie a manger                                                                                                    |                                                                                                    | Nom du dSM        | Nom de la zone    |  |
| Couloir                  | SUMV-2                                | Mode Sortie: Dimmé                                                                                                    |                                                                                                    |                                                                                                    | F1 RdC Cuisine S  | Séjour            |  |
| Cushe<br>Cushe           | DUMR-4                                | Réglages Propriétés avancée                                                                                                    | 8                                                                                                    |                                                                                                    | F1 RdC Cuisine S  | Séjour            |  |
| and orthogram            | SUMV-3                                | Clignoter lors du lancement d                                                                                                    | le l'ambiance "Sonner"                                                                                          |                                                                                                    | F1 RdC Cuisine S  | Séjour            |  |
|                          | UMR-5                                 | Ne pas modifier la sortie en a                                                                                                    | ppelant l'ambiance "Sonner"                                                                                     |                                                                                                    | F1 RdC Cuisine S  | Séjour            |  |
|                          | SUMV-4                                |                                                                                                    | · · · · · · · · · · · · · · · · · · ·                                                                           |                                                                                                    | F1 RdC Cuisine S  | Séjour            |  |
|                          | CMV-1                                 | Valeur:                                                                                                    | 0 %                                                                                                    | Max                                                                                                    | F1 RdC Cuisine S  | Séjour            |  |
|                          | UMR-OUT1                              | SICSUS (Int.)                                                                                                    |                                                                                                    | . Transformation and the                                                                                                    | F1 RdC Cutsine S  | Séjour            |  |
|                          | 🥮 Plafonnier Telèvision               | 1                                                                                                    |                                                                                                    | -                                                                                                    | F1 RdC Culsine S  | Couloir           |  |
|                          | 🛃 Télévision                          |                                                                                                    |                                                                                                    |                                                                                                    | F1 RdC Cuisine S. | Séjour            |  |
|                          | 😂 Lampe de chevet                     |                                                                                                    |                                                                                                    | No.                                                                                                    | F2 RdC Couloir C  | Chambre à coucher |  |
|                          | Souton Partir                         |                                                                                                    |                                                                                                    |                                                                                                    | F2 RdC Couloir C  | Couloir           |  |
|                          | Routon Canillon                       |                                                                                                    |                                                                                                    | Min                                                                                                    | F2 RdC Cauloir C  | Chambre à coucher |  |
| A Partir                 | <ul> <li>Plafonnier Dormir</li> </ul> |                                                                                                    |                                                                                                    |                                                                                                    | F2 RdC Couloir C  | Chambre à coucher |  |
| Antiver                  | Souton 1 Couloir                      |                                                                                                    |                                                                                                    |                                                                                                    | F2 RdC Couloir C  | Couloir           |  |
| Sonner                   | Souton 2 Couloir                      |                                                                                                    |                                                                                                    |                                                                                                    | F2 RdC Couloir C  | Couloir           |  |
| Phule.                   | 🥹 Plafonnier Couloir                  | Réinitainer                                                                                                    |                                                                                                    | Aperçu                                                                                                    | F2 RdC Couloir C  | Cuisine           |  |
| 30 Pas de pluie          | 😻 Bouton Panique                      |                                                                                                    |                                                                                                    | and the second second se | F1 RdC Culsine S  | Chambre a coucher |  |
| Nent Vent                | C Store Skjour                        | Contraction of the second second seco |                                                                                                    | Law Street Street Street Street Street Street Street Street Street Street Street Street Street Street Street St                                                                                                    | F1 RdC Cuisine S  | Séjour            |  |
| 🚱 Pas de vent            | Bouton Séjour                         | Landon Index                                                                                                    | Sauvegarder                                                                                                    | Fermer                                                                                                    | F1 RdC Cultime S  | Séjour            |  |
| we Grèle                 | Souton Cuisine                        | 00004456 Dimmè                                                                                                    | Ambiances 10-14                                                                                                 |                                                                                                    | F1 RdC Cuisine S  | Couloir           |  |
| % Pas de grêle           | Plafonnier Cuisine                    | 00017cs3                                                                                                    | Ambiances 0-4                                                                                                   | Entrée 4                                                                                                    | Ft RdC Culsine S. | Cuisine           |  |
| Papique                  | Bouton Table saite.                   | 00017ca1                                                                                                    | Secteur 2, Ambiances 2                                                                                          | Entrée 2                                                                                                    | F1 RdC Cuisine S  | Chambre à coucher |  |
| A Feu                    | Bouton App                            | 00017ca2                                                                                                    | Alarm                                                                                                    | Entrèe 3                                                                                                    | F1 RdC Culsine S  | Chambre à coucher |  |
| Alarme 1                 | 🤍 Platonnier Salle à                  | 000044a7 Dimmé                                                                                                    | Appareil                                                                                                    |                                                                                                    | F1 RdC Cuisine 5. | Sejour            |  |
| Alarme 2                 | Bouton Store                          | 00049022                                                                                                    | Ambiances 0-4                                                                                                   | 2 voies                                                                                                    | F1 RdC Cuisine S  | Sèjour            |  |

## Réglage effectué avec le configurateur digitalSTROM

Le fabricant a réglé l'activité « Partir » de manière à ce qu'une pression prolongée sur le bouton poussoir Partir fasse s'éteindre toutes les lampes de l'appartement et remonter tous les stores bannes.

Si vous voulez qu'une ou plusieurs lampes ne soient pas concernées par la fonction Partir (par ex. la décoration de Noël), vous pouvez modifier ce paramètre en procédant comme suit :

- Connectez votre PC au serveur digitalSTROM et identifiez-vous sur le configurateur digitalSTROM.
- 2. Dans l'onglet **« Activités »**, sélectionnez l'activité **« Partir »**.
- 3. Marquez l'**appareil** concerné dans la liste de droite.
- Dans le paramétrage de l'appareil, sélectionnez la boîte de dialogue
   Modifier les propriétés de l'appareil ».
- 5. Cochez la case **« Ne pas modifier la sortie »**.
- 6. Enregistrer le réglage.

| Apps Ambiances Zones Gro                                                                                                    | upes Système Hardwar    | e Alde                                                      |                                   |            |                   |                   |    |
|----------------------------------------------------------------------------------------------------|-------------------------|-------------------------------------------------------------|-----------------------------------|------------|-------------------|-------------------|----|
| Activités                                                                                                    | Appareite               | 😕 Propriétés de l'appareil - Parti                          | <i>(</i>                          | ×          |                   |                   |    |
| U 16 66 21                                                                                                    | 1 16 P8 16 18           |                                                             |                                   |            |                   |                   |    |
| > Chambre à coucher                                                                                                    | Nom                     | D de l'appareil: Platonnier Sa<br>D de l'appareil: 000044a7 | alle å manger                     |            | Nom du dSM        | Nom de la zone    |    |
| Couloir                                                                                                    | Actuator Bedroom        | 0 Mode Sortie: Dimmé                                        |                                   |            | Heating           | Chambre à coucher |    |
| <ul> <li>Cuisine</li> <li>Cuisine</li> </ul>                                                                                                    | 🐨 Wind sensor           | 00 Réglages Propriétés avance                               | les                               | 6          | F2 RdC Couloir C  | Chambre à coucher |    |
| a 🔄 selon                                                                                                    | Sensor Bedroom          | of Clignoter lors du lancement                              | de l'ambiance "Partir"            |            | F2 RdC Couloir C  | Chambre à coucher |    |
|                                                                                                    | Motion detector         | 00 I No nos modifier la cortia en                           | senalast Packing a Dade           | 1          | F2 RdC Couloir C  | Couloir           |    |
|                                                                                                    | 🖉 Table light           | ot                                                          | appears randiance raise           | _          | F1 RdC Cuisine S  | Couloir           |    |
|                                                                                                    | SUMR-OUT2               | 01 Valeur                                                   | 100 % Ma                          | 23         | F1 RdC Cutsine S  | Séjour            |    |
|                                                                                                    | 🔹 UMV-2                 | 00                                                          |                                   |            | F1 RdC Cultine S. | Séjour            |    |
|                                                                                                    | SUMR-4                  | 00                                                          |                                   | 15         | F1 RdC Cuisine S  | Séjour            |    |
|                                                                                                    | 🔷 UMV-3                 | 00                                                          |                                   | -          | F1 RdC Cuisine S  | Séjour            |    |
|                                                                                                    | 🔹 UMR-5                 | 00                                                          |                                   | 10         | F1 RdC Cuisine S  | Séjour            |    |
|                                                                                                    | 📚 UMV-4                 | 00                                                          |                                   |            | F1 RdC Culsine S  | Séjour            |    |
|                                                                                                    | 🔹 UMV-1                 | 00                                                          | 1.00                              | <b>詩</b> : | F1 RdC Cuisine S  | Séjour            |    |
| @ Partir                                                                                                    | WIR-OUT1                | 00                                                          | 0                                 | 107        | F1 RdC Cuisine S  | Séjour            |    |
| Arriver.                                                                                                    | 🔅 Plafonnier Tèlévision | 00                                                          |                                   |            | F1 RdC Cuisine S  | Couloir           |    |
| Sonner                                                                                                    | 🛃 Télévision            | 00                                                          |                                   |            | F1 RdC Cuisine S  | Séjour            |    |
| and the second second sec | 🙆 Lampe de chevet       | 00                                                          | America                           | - 1        | F2 RdC Couloir C  | Chambre à coucher |    |
| St Paule                                                                                                    | Souton Partir           | 00                                                          |                                   | -          | F2 RdC Couloir C  | Couloir           |    |
| 2 Vent                                                                                                    | Bouton Carillon         | 00                                                          |                                   |            | F2 RdC Couloir C  | Chambre à coucher |    |
| de Pas de vent                                                                                                    | 🤤 Plafonnier Dormir     | 00 K P                                                      | Sauvegarder Fermi                 | s          | F2 RdC Couloir C  | Chambre à coucher |    |
| Grêle                                                                                                    | Souton 1 Couloir        | 0000448W Desacave                                           | Amorances 0-4                     |            | F2 RdC Couloir C  | Couloir           |    |
| 90 Pas de grêle                                                                                                    | Souton 2 Couloir        | 00005812 Désactivé                                          | Sectour 1, Ambiances 2-4          |            | F2 RdC Couloir C  | Couloir           |    |
| - Province                                                                                                    | 🧼 Plafonnier Couloir    | 000044dd Dimmé                                              | Appareil                          |            | F2 RdC Couloir C  | Cuisine           |    |
| Famulae                                                                                                    | 🧶 Bouton Panique        | 00005838 Désactivé                                          | Panique                           |            | F1 RdC Cuisine S  | Chambre à coucher |    |
| W Alarme 1                                                                                                    | 🐻 Store Séjour          | 00016ba0                                                    | Appareil                          |            | F1 RdC Cutsine S  | Séjour            |    |
| Alarme 2                                                                                                    | Bouton Skjour           | 00017ca0                                                    | Secteur 1, Ambiances 2-4 Entrée 1 |            | F1 RdC Cuisine S  | Sèjour            | į, |

### 3.6 Autres systèmes

## 3.6.1 Intégrer des ampoules Philips Hue dans le système digitalSTROM

L'app digitalSTROM Commande Hue permet d'intégrer facilement les appareils du système d'éclairage Philips Hue® au système digitalSTROM :

- Installez l'app Commande Hue dans le configurateur digitalSTROM (voir le chapitre 3.7.5 « digitalSTROM-Server Apps verwenden »).
- 2. Installer les lampes Hue®.
- Connectez le bridge Hue<sup>®</sup> au réseau local avec un cable Ethernet.
- 4. Raccordez le bridge Hue® au secteur.
- 5. Lancez l'app Commande Hue.
- 6. Choisissez l'onglet « Lampes Hue ».
- Appuyez sur « Configurer manuellement l'adresse IP du bridge Hue<sup>®</sup> ».
- Saisissez l'adresse IP du bridge Hue<sup>®</sup>.
- Appuyez sur la touche du bridge Hue<sup>®</sup> lorsque cela vous sera demandé.

Les lampes Hue<sup>®</sup> sont à présent détectées et apparaissent dans l'app.

Affecter les lampes Philips Hue® à une zone

- 1. Lancez l'app **Commande Hue**.
- 2. Choisissez l'onglet « Lampes Hue ».
- Choisissez les lampes Hue<sup>®</sup> que vous souhaitez affecter à une zone.
- 4. Cliquez sur « Affecter à une zone ».

| Application Hue                              |                                                 | digitalSTROM             |
|----------------------------------------------|-------------------------------------------------|--------------------------|
| Ambiances Activités Luminaires HR            | IE .                                            |                          |
| 🔯 Modifier les paramètres du luminaire 🛛 📼 🕻 | onfigurer manuellement l'adresse IP du pont HUE |                          |
| Luminaire                                    | Local                                           |                          |
| HueLamp middle                               | Salle de séjour                                 |                          |
| HueLamp left                                 | Salle de séjour                                 |                          |
| HueLamp right                                | Salle de séjour                                 |                          |
|                                              |                                                 |                          |
| Prét                                         |                                                 | 😤 Actualiser l'affichage |
| Aide                                         |                                                 | 2                        |
|                                              |                                                 |                          |

## Affecter les lampes Hue® à une ambiance

digitalSTROM vous permet de faire s'éclairer vos lampes Philips HUE® dans la couleur de votre choix. Vous pouvez très facilement affecter ce système d'éclairage à une ambiance.

- 2. Choisissez l'onglet **« Ambiances »**.
- Choisissez la zone pour laquelle vous souhaitez définir une ambiance d'éclairage.
- 4. Cliquez sur « Ajouter une ambiance ».
- 5. Donnez un nom à l'ambiance.
- Choisissez l'ambiance de zone pour laquelle vous souhaitez définir une ambiance d'éclairage.
- Choisissez la luminosité et la couleur pour chaque lampe Hue<sup>®</sup>.

| Annuances Activities Luminaires HOL |                |                | Contraction front |
|-------------------------------------|----------------|----------------|-------------------|
| Ambiances *                         | HueLamp middle | HueLamp left   | HueLamp right     |
| ID de la zone 1                     |                |                |                   |
| er                                  | off            | 017            | Off               |
| imbiance 11                         | <b>75%</b>     | 100%           | 75%               |
| mbiance 1                           | О 100%, 2702 K | 0 100%, 2702 К | О 100%, 2702 К    |
| mbiance 2                           | О 75%, 2702 К  | Off            | 100%              |
| mbiance 3                           | 50%, 2702 К    | 0 100%         | 70%               |
| mbiance 4                           | О 25%, 2702 К  | 25%, 2702 К    | 🔘 25%, 2702 К     |
|                                     |                |                |                   |
|                                     |                |                |                   |
|                                     |                |                |                   |

#### 1. Lancez l'app **Commande Hue**.

## 3.6.2 Intégrer un système audio Sonos<sup>®</sup> dans le système digitalSTROM

L'app digitalSTROM Commande Sonos permet d'intégrer facilement les appareils du système audio multiroom Sonos<sup>®</sup> au système digitalSTROM :

- 1. Installez l'app Commande Sonos dans le configurateur digitalSTROM.
- Connectez les appareils Sonos® au réseau local avec des câbles Ethernet.
- Affectez votre système Sonos<sup>®</sup> à une zone
- 4. Lancer l'app Commande Sonos.

- Cliquez sur « Rechercher automatiquement les haut-parleurs Sonos ». Si vous connaissez l'adresse IP de vos appareils Sonos<sup>®</sup>, vous pouvez les saisir directement.
- 6. Choisissez l'appareil Sonos® que vous souhaitez affecter à une zone.
- 7. Cliquez sur « Affecter à une zone ».

| SONO   | Contrôleur Son                          | os                                          |                                          |                           | digitalSTROM             |
|--------|-----------------------------------------|---------------------------------------------|------------------------------------------|---------------------------|--------------------------|
| 3 Atto | eter un local   🕐 Désectives le Jocal ( | P Recherche automatique des enceintes Sonos | D Veuillez saisir manuellement l'adresse | a IP d'une enceinte Sonos | T Supprimer un fac       |
| Letif  | Local Senos                             | Enceintes Sonos                             | Local                                    | Numéro de série           | Adresse IP               |
| 1      | Office                                  | Sonos PLAY:1                                | Salle de séjour                          | 00-0E-58-C1-9F-38:3       | 10.0.0.7                 |
|        |                                         |                                             |                                          |                           |                          |
|        |                                         |                                             |                                          |                           |                          |
| ét     |                                         |                                             |                                          |                           | 😤 Actualiser l'affichage |

## Affecter une liste de lecture à une ambiance

digitalSTROM vous permet de faire marcher votre système audio Sonos® à votre gré. Vous pouvez donc associer des ambiances d'éclairage à une liste de lecture de votre choix :

- 1. Lancez l'app **Commande Sonos**.
- 2. Choisissez l'onglet « Ambiances ».
- 3. **Choisissez la zone** pour laquelle vous souhaitez définir une liste de lecture.
- 4. Cliquez sur « Nouvelle ambiance ».
- 5. Donnez un nom à l'ambiance.
- Choisissez l'ambiance de zone (déclencheur) pour laquelle vous souhaitez définir une liste de lecture.
- 7. **Choisissez la liste de lecture** que vous voulez écouter.

|        | ances Activités Enceintes Sonos             |                                              |                                                            |                 |
|--------|---------------------------------------------|----------------------------------------------|------------------------------------------------------------|-----------------|
| O Not  | welle ambiance 🛛 Midifier l'ambiance 🖉 Désa | ctiver l'ambiance 🛞 Tester l'ambiance        | 12 500                                                     | clinic Tambian  |
| Actif  | Nom                                         | Déclencheur                                  | Que faut-il passer                                         | Volume          |
| 3 Salk | e de séjour                                 |                                              |                                                            |                 |
|        | Kaffee                                      | Ambiance 2                                   | Station Radio:Koffee                                       | 50 %            |
| 1      | Lean On (feat. MD 8. DJ Snake)              | Ambiance 12                                  | Titre:Lean On (feat. MD & DJ Snake) (Peace Is The Mission) | 12 %            |
| 1      | Energy Zürich                               | Ambiance 33                                  | FavorisEnergy Zürich (TuneIn Station)                      |                 |
| 1      | Spotify                                     | Ambiance 44                                  | FavorisSpotify (Sonos Playlist)                            | 15 %            |
| J      | Spotify Playlist                            | Ambiance 24                                  | Liste de lectureSpotify Playlist                           | 20 %            |
|        |                                             | Ambiance 1; Ambiance 11,21,31,41             | Commande: Lecture                                          |                 |
|        |                                             | Off; Ambiance 10,20,30,40; Standby; Deep Off | Commande: Pause                                            |                 |
|        |                                             |                                              |                                                            |                 |
| Prét   |                                             |                                              | 😴 Actual                                                   | iser Taffichage |
|        |                                             |                                              |                                                            |                 |

### 3.7 Configurateur dS

# **3.7.1** Accéder à digitalSTROM à partir de l'ordinateur : configurateur digitalSTROM

## Le configurateur digitalSTROM est relié au serveur digitalSTROM

Pour accéder au système à partir d'un ordinateur, vous devez installer un serveur digitalSTROM (dSS) dans votre appartement. Le logiciel installé sur le serveur (configurateur digitalSTROM) permet d'accéder au système.

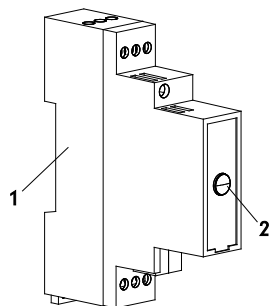

- 1. Serveur digitalSTROM (dSS)
- 2. Bouton RAZ

### Condition posée à l'ordinateur

Pour assurer la communication, votre ordinateur doit disposer d'un navigateur web, comme par ex. Firefox (recommandé), d'un explorateur Internet, Safari, Chrome etc.

### Fonction du configurateur digitalSTROM

- 1. Configuration des bornes digitalSTROM pendant l'installation
- 2. Programmer des ambiances
- Diagnostic des erreurs en cas de problème (en local chez vous ou en accès à distance par Internet)
- Plateforme pour fonctions supplémentaires sous forme d'apps pour serveur digitalSTROM et permettant d'élargir le système.

### Sécurité

L'accès au serveur digitalSTROM est protégé par un mot de passe.

Les réglages du fabricant sont les suivants :

### Nom : dssadmin

#### Mot de passe : dssadmin

Vous pouvez changer à tout moment de mot de passe.

### Mot de passe oublié

- 1. Consultez votre distributeur électrique (armoire de distribution).
- 2. Localisez le dSS (sous le nom « dSS11 » ou un nom similaire).
- Actionnez la touche RAZ pendant au moins 15 secondes. Elle commence alors à clignoter en bleu.
- Vous pouvez maintenant réutiliser les réglages du fabricant (mot de passe : dssadmin).

Les paramètres actuels de la configuration restent inchangés.

## 3.7.2 Accéder à digitalSTROM sous Windows

Pour pouvoir accéder au configurateur digitalSTROM de votre ordinateur, vous devez tout d'abord trouver le configurateur digitalSTROM sur votre réseau local.

- 1. Ouvrez un explorateur Windows.
- 2. Dans la plage de gauche du navigateur, cliquez sur « Réseau ».
- Dans la plage de droite du navigateur, vous voyez apparaître le symbole « dSS » sous « Autres appareils ».

| • 1 🕞 🕼 • 1                                       |              | Network           |     |                | - | - × |
|---------------------------------------------------|--------------|-------------------|-----|----------------|---|-----|
| File Network View                                 |              |                   |     |                |   | ~ ( |
| 🕣 👻 🕆 🏘 + Network +                               |              |                   | ~ 0 | Search Network |   | ,p  |
| 🖈 Fevortes<br>📪 Libraries<br>📲 Homegroup          | Computer (1) | Other Devices (1) |     |                |   |     |
| Eben Dar(C)     Perrovable Device (E)     Network |              |                   |     |                |   |     |
|                                                   |              |                   |     |                |   |     |

- 4. Double-cliquez sur le symbole « dSS ».
- Un navigateur Web s'ouvre automatiquement (Firefox (recommandé), Internet Explorer, Safari, Chrome, etc.).
- Si vous voyez apparaître un message de sécurité, cliquez sur « Continuer le téléchargement de ce site Web ».

7. Entrez les codes d'accès : Nom d'utilisateur : **dssadmin** Mot de passe : **dssadmin** 

| Netzwerk     | authentifizierung                    |
|--------------|--------------------------------------|
| Geben Sie di | ie Benutzeranmeldeinformationen ein. |
|              |                                      |
|              | Benutzername                         |
| 1            | Kennwort                             |
|              |                                      |

 Le mot de passe « dssadmin » peut aussi être modifié à tout moment dans le configurateur digitalSTROM.

Si l'accès au serveur digitalSTROM n'est pas possible comme décrit ici, vous pouvez chercher le serveur digitalSTROM sur votre réseau local à l'aide d'une app (outil d'analyse réseau).

Pour ce faire, reportez-vous au chapitre 3.7.10 « Zugriff auf den digitalSTROM-Konfigurator: Das lokale Netzwerk durchsuchen ».

## 3.7.3 Accéder à digitalSTROM sur un Mac<sup>®</sup>

### Mac® OS X

Ouvrez un navigateur Web sur votre Mac<sup>®</sup>, par ex. Safari ou Firefox.

Entrez l'adresse suivante dans la barre d'adresse :

http://dss.local pour le dSS11-1GB ou http://dssE.local pour le dSS11-E

Entrez les codes d'accès :

Nom d'utilisateur : **dssadmin** Mot de passe : **dssadmin**  Une boîte de dialogue s'ouvre automatiquement.

| 🛒 Sa             | fari | File | e Edit | t View   | History    | Bookmarks |
|------------------|------|------|--------|----------|------------|-----------|
| a the search and | 0    | 0    |        |          |            |           |
|                  |      |      | + 💽    | http://d | ss.local/  |           |
| sla              | m    | ■    | Apple  | Yahoo!   | Google Map | s YouTube |

Entrez les codes d'accès :

Nom d'utilisateur : **dssadmin** Mot de passe : **dssadmin** 

Le mot de passe « dssadmin » peut aussi être modifié à tout moment dans le configurateur digitalSTROM.

### 3.7.4 Utiliser les apps du serveur digitalSTROM

Les apps du serveur digitalSTROM se trouvent sur le configurateur digitalSTROM. Ces apps élargissent votre système et le complètent par des fonctions supplémentaires utiles. Chaque app a sa propre page Web/interface utilisateur, où vous trouverez une description de la fonction.

L'installation de nouvelles applications (apps) ou la mise à jour des applications existantes peut être réalisée rapidement et facilement dans la partie principale des applications (apps).

#### Nouvelles apps

Les partenaires de digitalSTROM créent continuellement de nouvelles apps pour le serveur digitalSTROM. Rendez-vous sur le site Internet de digitalSTROM à l'adresse www.digitalstrom.com pour découvrir plus en détail les apps disponibles.

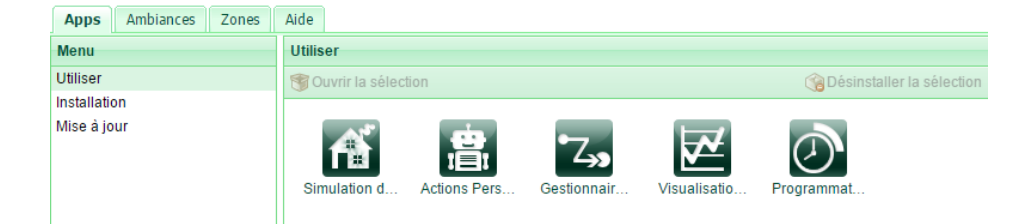

### 3.7.5 Commander facilement votre maison via Internet

Votre installation digitalSTROM se commande et se configure facilement via Internet.

### Votre compte mon.digitalSTROM

Créez un compte utilisateur sur www.digitalstrom.com pour accéder à de nombreuses fonctions utiles sur **mon.digitalSTROM**. Vous pouvez par ex. :

- Créer un accès temporaire au configurateur digitalSTROM pour un tiers
- Utiliser la sauvegarde automatique des données définie automatiquement dans votre compte
- Configurer ou acquérir des applications, par ex. des services relatifs à la météo

### Accès à distance via Internet

Sur le serveur digitalSTROM, il suffit de relier l'app du serveur digitalSTROM **mon.digitalSTROM** à votre compte utilisateur pour permettre l'accès à distance. Pour cela, suivez les instructions figurant dans l'app du serveur digitalSTROM.

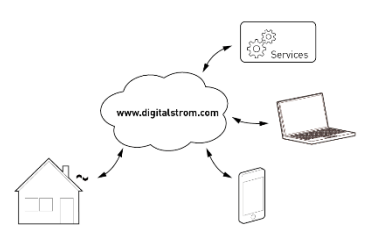

## Apps digitalSTROM pour smartphones et tablettes

Utilisez également les identifiants d'accès au compte utilisateur sur l'app digitalSTROM pour smartphones et tablettes. Vous pouvez accéder facilement à votre maison de n'importe où.

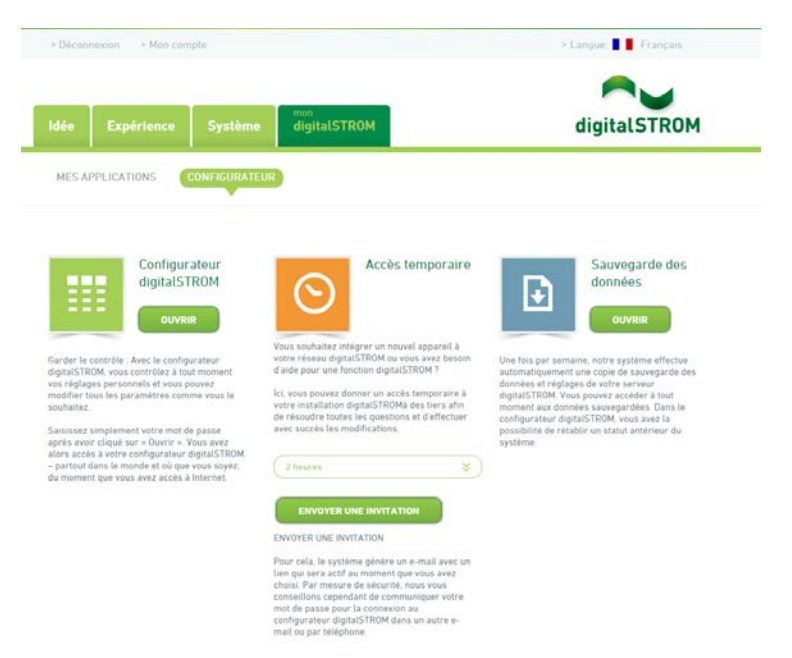

# 3.7.6 Commander différents appareils en appuyant sur un bouton

#### Interventions définies par l'utilisateur

A l'aide de l'app du serveur digitalSTROM Interventions définies par l'utilisateur, vous pouvez regrouper différentes activités en une seule opération.

#### Rapide et facile

Si par ex. vous vous installez souvent dans votre salon pour lire, créez une opération personnalisée pour allumer la lampe de lecture, baisser l'intensité de la lumière de la salle de séjour, éteindre celle de la cuisine et fermer les volets roulants de la fenêtre côté rue.

Vous activez alors cette opération sur un bouton mural ou sur votre smartphone et commandez différents appareils en appuyant sur un seul bouton.

## La coordination des différentes apps du serveur digitalSTROM

Les opérations personnalisées peuvent aussi être activées à partir d'autres apps du serveur digitalSTROM.

Ainsi, l'app du serveur digitalSTROM **Gestionnaire d'événements** permet toujours d'activer une opération personnalisée dès que vous allumez votre lampe de lecture dans la salle de séjour.

La possibilité de créer des interventions définies par l'utilisateur et la coordination des différentes apps du serveur digitalSTROM vous permettent de choisir de multiples fonctions et commandes. Votre électricien peut vous aider à réaliser vos propres idées. N'hésitez pas à le contacter.

|                     |                       | Désactiver l'action 🛞 Tester l'action   |            |                    |
|---------------------|-----------------------|-----------------------------------------|------------|--------------------|
| Nom -               |                       | Activités à exécuter                    | Conditions | Modifié le         |
| Editer Action Pers  | sonnalisée            |                                         |            | ×                  |
| Nom:                | Lire dans le sale     | on                                      |            |                    |
| Activités à exé     | cuter Conditio        | ns                                      |            |                    |
| Veuillez choisir le | es activités devant   | être exécutées pour cette action person | nalisée    |                    |
| O Nouvelle activ    | ité 🛛 😨 Editer l'acti | vité                                    |            | Activité 3/3 🔌 🕨 🗊 |
| 🍚 Lire pour Ecla    | iirage en Séjour      |                                         |            | sans délai d'att   |
| Ouvert pour (       | Ombrage en Séjour     |                                         |            | sans délai d'att   |
| Eclairage in S      | iéjour clignoter      |                                         |            | sans délai d'att   |
|                     |                       |                                         |            | 8                  |
|                     |                       |                                         |            |                    |
|                     |                       |                                         |            |                    |

## 3.7.7 Installer des apps digitalSTROM sur votre smartphone ou votre tablette

L'app du serveur digitalSTROM vous permet de commander et d'adapter toutes les fonctions de votre installation digitalSTROM sur votre smartphone ou votre tablette.

### Appareils compatibles

L'app **digitalSTROM** pour iPhone® et l'app **dS Dashboard** fonctionnent aussi sur iPad® ou iPod touch®. L'app **dS Home Control** fonctionne sur tous les appareils et smartphones équipé d'un système d'exploitation Android®.

### Condition à remplir

- L'app digitalSTROM accède à votre réseau local par le Wi-Fi. Il vous faut donc un point d'accès Wi-Fi sur votre réseau local.
- Pour établir la liaison entre l'app digitalSTROM et votre installation digitalSTROM, un serveur digitalSTROM (dSS) est nécessaire.

Vous pouvez télécharger gratuitement les apps dans l'App-Store® ou sur Google Play et les installer sur vos appareils.

### Apps digitalSTROM pour iPhone®

- Ouvrez l'App-Store (ou iTunes®) sur votre appareil sous iOS<sup>®</sup>.
- Recherchez « digitalSTROM ». Les apps gratuites sont :
  - digitalSTROM
  - dS Dashboard
  - Climate Control
  - dS Listener
- 3. Téléchargez l'app pour iPhone®.
- 4. Installer l'app pour iOS<sup>®</sup>.
- 5. **Lancer** l'app pour iOS<sup>®</sup>.
- 6. Identifiez-vous avec votre compte **« mon.digitalSTROM »**.
- Vous pouvez maintenant accéder au système digitalSTROM depuis votre iPhone®.

### Apps digitalSTROM pour Android®

- Sur votre appareil Android<sup>®</sup>, démarrez Android Market<sup>®</sup>.
- Recherchez « digitalSTROM ». Les apps gratuites sont :
- dS Home Control
- dS Dashboard
- Climate Control
- dS Listener
- 3. Installer l'app pour Android®.
- 4. Lancez l'app Android<sup>®</sup>.
- 5. Identifiez-vous avec votre compte **« mon.digitalSTROM »**.
- Vous pouvez maintenant accéder au système digitalSTROM depuis votre appareil Android<sup>®</sup>.
#### App digitalSTROM pour Windows®8

- Ouvrez le Windows Store sur votre appareil sous Windows®8.
- 2. Recherchez **« digitalstrom »**. L'app gratuite est **« dS Home Control »**.
- 3. Installer l'app pour Windows<sup>®</sup>8.
- 4. Lancer l'app Windows<sup>®</sup>8.
- 5. Identifiez-vous avec votre compte **« mon.digitalSTROM »**.
- Vous pouvez maintenant accéder au système digitalSTROM depuis votre appareil sous Windows<sup>®</sup>8.

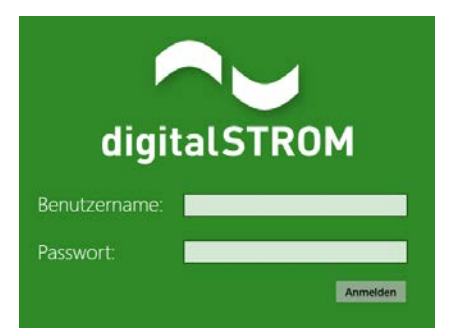

# 3.7.8 Accès au configurateur digitalSTROM : détails techniques

#### Détails techniques

Pour simplifier la recherche du serveur digitalSTROM sur votre réseau, ce dernier est compatible avec les deux protocoles « UPnP » et « Bonjour ».

#### UPnP

Le protocole « UPnP » crée une icône sur le bureau qui démarre la liaison au serveur digitalSTROM dès que l'utilisateur l'active par un double clic.

#### Bonjour®

Grâce au service « Bonjour », il suffit d'entrer l'adresse dans le navigateur Web, c'est-à-dire http://dss.local. Sur les systèmes d'exploitation Mac® OS X, « Bonjour » est déjà installé. Sur les systèmes d'exploitation Windows®, il doit d'abord être installé et se lance en arrièreplan comme service « Service Bonjour ».

#### Alternatives :

Les programmes non commerciaux suivants peuvent également être utilisés. Ils ne sont cependant nécessaires que si le réseau local comprend plus d'un dSS ou si les accès précédents n'ont pas donné le résultat escompté :

Navigateur Bonjour® (Mac® OS X): http://www.tildesoft.com

iStumbler (Mac<sup>®</sup> OS X) : http://istumbler.net/

Outil d'analyse réseau SoftPerfect® (Microsoft® Windows) :

http://www.softperfect.com

Respectez la documentation détaillée « Accès à l'installation avec le configurateur digitalSTROM sur PC et MAC » dans la partie Manuels d'utilisation sur http://www.digitalstrom.com/support

| Q.               |                                                                                                    | Services                                                                                                    |                                                                                                    | × |  |
|------------------|----------------------------------------------------------------------------------------------------|----------------------------------------------------------------------------------------------------|----------------------------------------------------------------------------------------------------|---|--|
| File Action View | Help                                                                                                    |                                                                                                    |                                                                                                    |   |  |
| 🗢 🌩   📰 🖸        | à 🔒   🛛 📩   🕨 🔲 II II)                                                                                                    |                                                                                                    |                                                                                                    |   |  |
| Services (Local) | Services (Local)                                                                                                    |                                                                                                    |                                                                                                    |   |  |
|                  | Bonjour Service                                                                                                    | Name                                                                                                    | Description                                                                                                    | ^ |  |
|                  | Stop the service<br>Restart the service<br>Description:<br>Enables hardware devices and<br>software services to automatically<br>configure themselves on the network<br>and advertise their presence. | Link-Layer Topology Discovery Mapper Windows Driver Foundation - User-mode Driv Application Identity SSDP Discovery Device Install Service Plug and Play Task Scheduler Human Interface Device Access Bonjour Service Windows Modules Installer Device Association Service Multimedia Class Scheduler Multimedia Class Scheduler Multimedia Class Scheduler Remote Registry Remote Registry Service Nagon | Creates a Network Map, consisting of PC an<br>Creates and maintains client network conne<br>Creates and manages user-mode driver pro-<br>Determines and verifies the identity of an ap<br>Discovers networked devices and services th<br>Enables a computer to recognize and adapt<br>Enables a user to configure and schedule au<br>Enables bardware devices and software serv<br>Enables installation, modification, and remo<br>Enables nutli-party communication using F<br>Enables relative prioritization of work based<br>Enables remote users and 64-bit processes t<br>Enables remote users and 64-bit processes t<br>Enables remote users and 64-bit processes t<br>Enables serverless peer name resolution over |   |  |
|                  |                                                                                                    | <                                                                                                    |                                                                                                    |   |  |
|                  | Extended Standard                                                                                                    |                                                                                                    |                                                                                                    |   |  |

# 3.7.9 Accès au configurateur digitalSTROM : faire une recherche sur le réseau local

#### Détails techniques

Dans le cas où la recherche du serveur digitalSTROM resterait sans succès avec les paramètres du réseau du logiciel d'exploitation Windows®, vous pouvez chercher le serveur digitalSTROM à l'aide d'une app (outil d'analyse réseau). Le serveur digitalSTROM est alors identifié à l'aide de son adresse sur le réseau (adresse MAC).

App recommandée pour l'outil d'analyse réseau :

#### Outil d'analyse réseau SoftPerfect® (Microsoft® Windows ) :

http://www.softperfect.com

Respectez les phases suivantes :

 Téléchargez le fichier netscan.exe sur votre ordinateur et lancez l'application.

| SoftPerfect Network | Scanner         |          |         |       |     |                  |
|---------------------|-----------------|----------|---------|-------|-----|------------------|
| File View Actions C | Options Bookman | rks Help |         |       |     |                  |
|                     | A 🔁 🗷 🐔         | 米 旺 💡    | m 🖬     | 4 0   | P 🔤 | 👔 🌚 Web-site     |
| Range From 192 . 16 | 8.8.0           | To 192 . | 168 . 8 | , 255 | • 🏘 | Start Scanning • |
| IP Address          | Host Name       |          |         |       |     | MAC Address      |
|                     |                 |          |         |       |     |                  |
| Ready               | Threads         | Devices  | 0/0     | Scan  |     |                  |

2. Sélectionnez la commande

« Detect Local IP Range » 耶

 Sélectionnez le domaine d'adresse dans lequel vous désirez faire votre recherche.

> Le domaine d'adresses IP 127.0.0.1 correspond à l'appareil utilisé pour démarrer les apps. Choisissez donc un autre domaine.

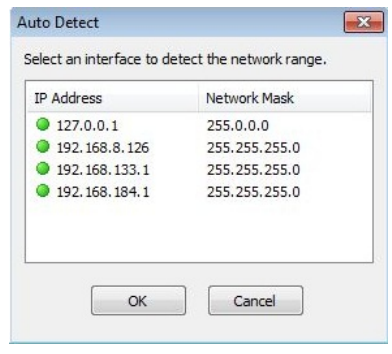

 Démarrez la recherche avec la commande

« Start Scanning »

Start Scanning

- Sélectionnez l'appareil dont l'adresse MAC commence par « A8-99-5C-... » . Si vous n'avez pas trouvé d'appareil de ce type, allez au point 2 et sélectionnez un autre domaine d'adresses. Dans le cas contraire, allez au point 6.
- Sur l'appareil sélectionné, ouvrez la barre de menu à l'aide de la touche de droite de la souris. Sous « Open Computer », sélectionnez la commande « As Secure Web HTTPS ».

|            | Open Computer              | • | As Web (HTTP)                         |        |  |  |  |
|------------|----------------------------|---|---------------------------------------|--------|--|--|--|
|            | Сору                       | + | As Secure Web (HTTPS)                 |        |  |  |  |
| Properties |                            |   | As File Server (FTP)                  |        |  |  |  |
|            | Rescan Computer            |   | As Telnet                             |        |  |  |  |
|            | Wake-On-LAN                | + | As Telnet To                          |        |  |  |  |
|            | Remote Shutdown            |   | Computer Management                   | Ctrl+M |  |  |  |
|            | Remote Suspend / Hibernate |   | Remote Desktop                        | Ctrl+R |  |  |  |
|            | Send Message               |   | 00-24-81-10+1-94<br>00-24-7E-11-93-3E | 0 ms   |  |  |  |
|            | Create Batch File          |   | D8-D3-85-E9-60-BE                     | 2 ms   |  |  |  |
| -          |                            |   | C + A + FA + A A F + +                |        |  |  |  |

7. Votre ordinateur ouvre automatiquement le configurateur digitalSTROM web dans le navigateur Web par défaut.

## Installation

### 4.1 Manuel d'installation digitalSTROM

#### Manuel d'installation imprimé

Le manuel d'installation digitalSTROM peut être téléchargé sous forme de fichier PDF Adobe<sup>®</sup>.

#### À l'adresse

www.digitalstrom.com/manuals, vous avez la possibilité de télécharger la version actuelle du manuel d'installation et d'accéder à d'autres informations utiles.

## Manuel d'installation sous forme d'aide en ligne

Parallèlement, le manuel d'installation digitalSTROM est intégré comme aide en ligne dans l'installation prévue sur le serveur digitalSTROM. Elle peut être ouverte dans le configurateur web digitalSTROM, dans la partie principale de l'Aide.